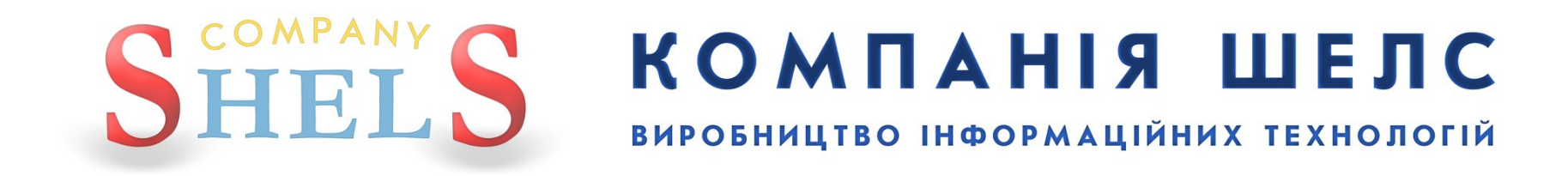

# Заява

# «Виправлення технічних помилок у Поземельній книзі та (або) у розділах Книги записів»

В даній інструкції всі виконавці, реєстратори, замовники, власники та інша інформація про ділянку й обмінний файл є умовними.

## <u>Для відділу/управління Держземагенства</u>

#### Необхідні умови для створення заяви

Якщо з однією базою працює філія ЦДЗК та підрозділи Держземагенства, то необхідно перевірити параметр, який відповідає за режим, в якому працює програма ЦДЗК або Держземагенства. Для цього відкрийте головне вікно програми, меню «Сервіс», «Адміністрування», вкладка «Інше», обрати «Держземагенство» або «ЦДЗК».

| Падминистрирование                                                                                                |                                 |
|----------------------------------------------------------------------------------------------------|---------------------------------|
| Пользователи Группа Правила Помощь                                                                                |                                 |
| н ч н н с 1 12 12 12<br>Пользователи Группы Прочее                                                                |                                 |
| Максимальный номер участка в кадастровом номере<br>Последняя дата обновления на центральном сервере<br>01.01.1900 | Держземагенство<br>ДП Центр ДЗК |
|                                                                                                    | //                              |

## Заявник звертається до вас для оформлення замовлення і передає необхідні документи. Для створення нового запису у вікні Замовлення виберіть в меню Замовлення пункт Майстер створення.

Зверніть увагу ! При створенні першого запису, програма запропонує обрати підрозділ Держземагенства.

Обов'язково в параметрах юридичної особи (підрозділ Держземагенства) заповніть поле «Код Держземагенства», створіть одного або декілька представників юридичної особи та, бажано, створити банківські реквізити.

| 🖡 Геодезична Іі                                                                    | нформа                                        | ційна Система 6.1                                              | .3.7                       | <b>Це р</b> ж        | земагенств     | о - [Облі  | к фіна        | нсово  | го забез | пе че нн | ія]     |
|------------------------------------------------------------------------------------|-----------------------------------------------|----------------------------------------------------------------|----------------------------|----------------------|----------------|------------|---------------|--------|----------|----------|---------|
| Замовлення Ра                                                                      | ахунки та                                     | угоди Платіжні дору                                            | чення                      | Пода                 | ткові накладн  | і Пошук    | Відбір        | Друк   | Списки   | Імпорт   | Екс     |
| 🙀 🏨 Майстер ств                                                                    | орення                                        |                                                                |                            | ţ   .                | Ділянка Розсо  | охуватецьк | а сільсь      | карада | а        |          |         |
| 🕅 Змінити<br>📬 Видалити                                                            | <ul> <li>Змінити</li> <li>Видалити</li> </ul> |                                                                |                            |                      |                |            |               |        |          |          |         |
| Створити рахунок під проект постанови 1021<br>Створити рахунок для Держземагенства |                                               |                                                                |                            |                      | даткові наклад | цні        |               |        |          |          | 11-1-1- |
| Створити ра                                                                        | Створити рахунок для філії Центру ДЗК         |                                                                |                            |                      |                | Переда     | •<br>но в роб | отч    |          |          | Пе      |
| Перевірка об                                                                       | Перевірка обмінного файлу                     |                                                                |                            |                      |                |            |               | -      |          |          |         |
| Імпорт обмін                                                                       | ного файл                                     | пу                                                             |                            | .011                 |                |            |               |        |          |          |         |
| 5123781300:01:00                                                                   | 01:0754                                       | 3B-324230000072011<br>3B-324230000082011<br>3B-324230000172011 | 20.07.<br>20.07.<br>22.07. | 2011<br>2011<br>2011 |                |            |               |        |          |          |         |
| 7121881501:01:00                                                                   | 01:0731                                       | 3B-324230000182011<br>3B-324230000212011                       | 22.07.                     | 2011<br>2011         |                |            |               |        |          |          |         |
|                                                                                    |                                               | 3B-324230000222011<br>3B-324230000232011<br>3B-324230000232011 | 22.07.                     | 2011<br>2011<br>2011 |                |            |               |        |          |          |         |
| 3522583300:02:00                                                                   | 00:5044                                       | 3B-324230000282011<br>3B-324230000282011<br>3B-324230000292011 | 27.07.<br>27.07.<br>27.07. | 2011<br>2011<br>2011 |                |            |               |        |          |          |         |
| 3522581200:57:00                                                                   |                                               | 3B-324230000302011                                             | 01.08.                     | 2011                 | 01.08.2011     | 2          |               |        |          |          |         |

Запуститься майстер створення, який допоможе правильно скласти заяву. В даному випадку не потрібно вибирати обмінний файл.

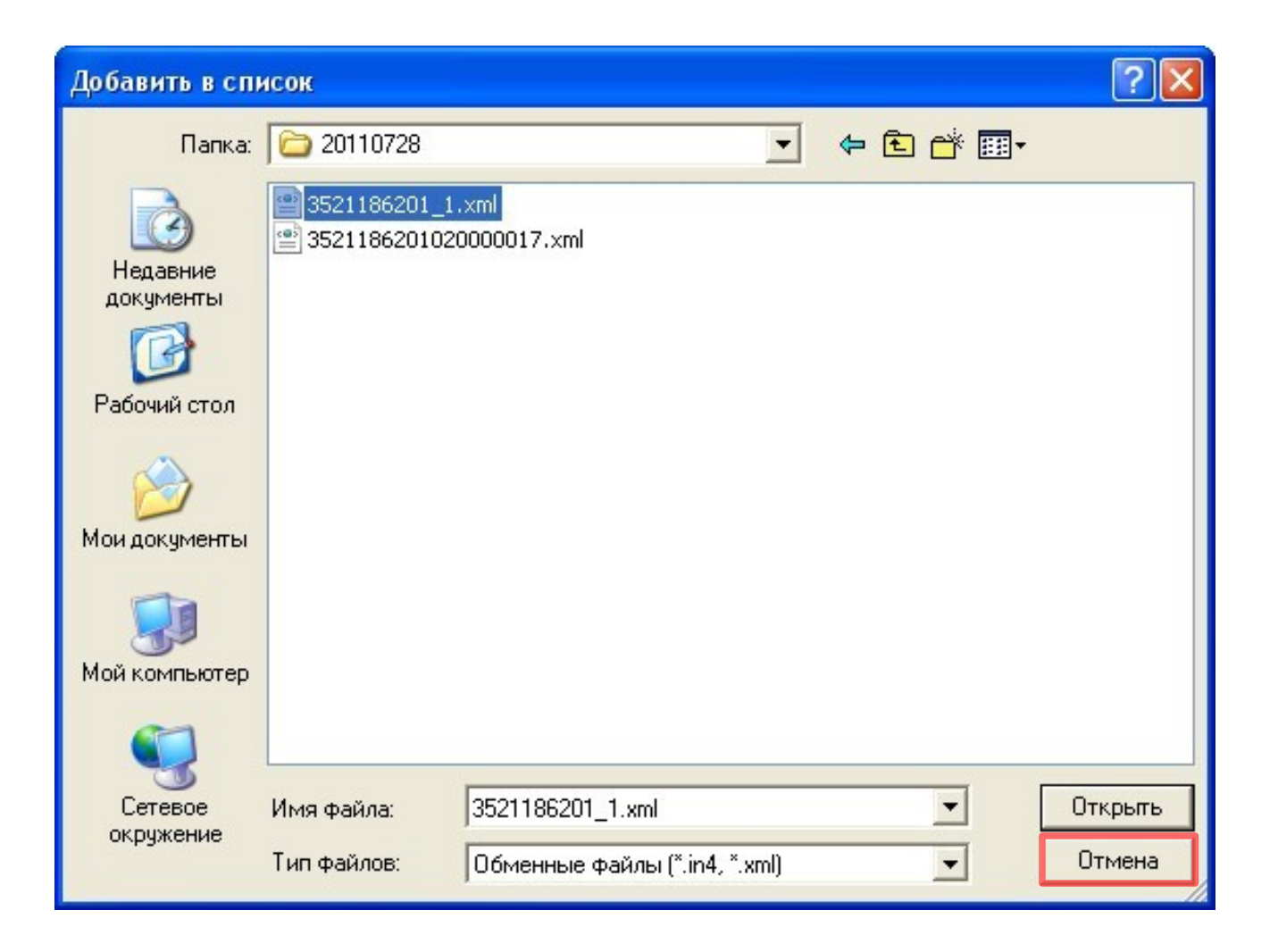

На першому етапі створення замовлення, ми побачимо вікно для підключення обмінних файлів. За потреби можливо підключити обмінний файл.

| 🍕 ШАГ 1 - Вибір обмінного файлу у форматі Xml                                                                                                    |                                                            |
|----------------------------------------------------------------------------------------------------|------------------------------------------------------------|
| № Файл In4 Зауважень                                                                                                    | 🛛 🔯 🖗 놀 👔 🗔 🧕 🤨 🧟 🖉 🛷 🛷 🕅 1: 355 🔹 🗸 🗹 кадастровый квартал |
|                                                                                                    |                                                            |
|                                                                                                    |                                                            |
|                                                                                                    |                                                            |
| · · |                                                            |
| Додати у список Перевірка файлу Програма перевірки                                                                                                    |                                                            |
| Видалити з списку Редактор файлу Перевірка перетену                                                                                                    |                                                            |
| Очистити список   Відомість координат   Показати на карті                                                                                                    |                                                            |
|                                                                                                    |                                                            |
| Перевірка відповідності кадаєтрової о номеру з кад. Кварталом                                                                                                    |                                                            |
| Зауваження та помилки                                                                                                    |                                                            |
|                                                                                                    |                                                            |
|                                                                                                    |                                                            |
|                                                                                                    |                                                            |
|                                                                                                    |                                                            |
|                                                                                                    |                                                            |
|                                                                                                    |                                                            |
|                                                                                                    |                                                            |
|                                                                                                    |                                                            |
|                                                                                                    |                                                            |
| <br>Масштаб 1 : 355 X =                                                                                                    | 5009222,894 — Автоматичне створення рахунку                |
| Всього файлів : 0 Расстояние : 0 Ү =                                                                                                    | = 4342149,646 🔲 Імпорт обмінного файлуЦалі >               |

Наступним кроком потрібно обрати вид замовника.

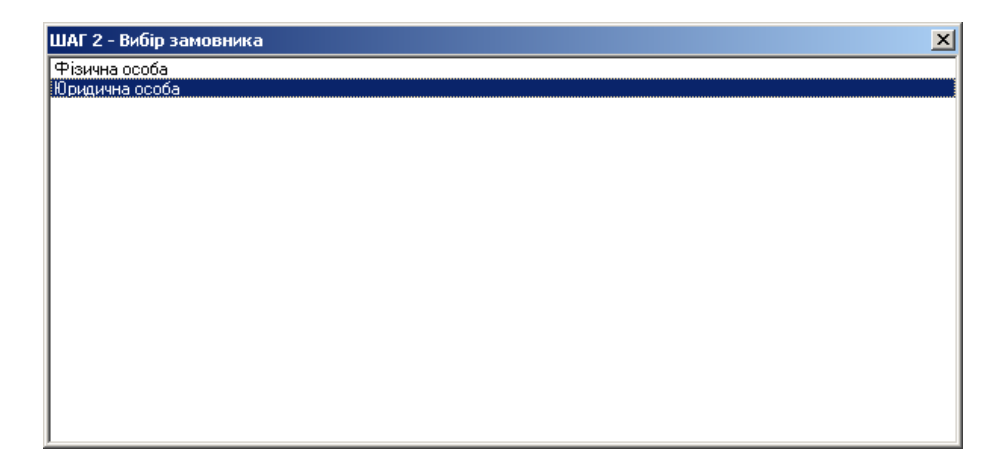

Тепер потрібно зі списку *Вид замовлення* вибрати *Виправлення технічних помилок у Поземельній книзі та (або) у розділах Книги записів*. Від даного параметру залежить вся схема роботи із замовленням і змінити її потім не можливо! Далі виберіть підтип завки. Перевірте дані про замовника і, якщо потрібно, доповніть. Натисніть кнопку <u>Далі →</u>.

| 🍜 ШАГ 3 - Відомості про з                                                                                      | амовника                                                                                             |                                                                      |
|----------------------------------------------------------------------------------------------------|----------------------------------------------------------------------------------------------------|----------------------------------------------------------------------|
| Вид замовлення<br>Вид замовника                                                                                | Виправлення технічних помилок у Поземельній книзі та (або) у розділах Книги записів<br>Фізична особа | алення технічних<br>ж у Поземельній<br>а (або) у розділах<br>записів |
| Ідентифікаційний номер<br>Замовник<br>Адреса проживання<br>Телефон/факс<br>Мобільний номер<br>Едектрона адреса | 2431102368           Мухтарова Євгенія Віталіївна           вул. Комсомольська, буд. 216             |                                                                      |
| Паспорт серія/номер<br>дата видачі<br>ким видано                                                               | ЕА 149839<br>01.08.1996<br>Добровеличківським РВ УМВС України в Кіровоградській області              |                                                                      |
| Додаткова інформація                                                                                           |                                                                                                    |                                                                      |
|                                                                                                    |                                                                                                    |                                                                      |
| Очистити                                                                                                    | <- Назад Далі ->                                                                                     |                                                                      |

### 9

### На останньому кроці створення, потрібно відмітити ті документи, які передасть замовник. Далі натисніть кнопку <u>Створити</u>.

| ШАГ                                     | 4 - Перелік документів                                                                                                    |
|-----------------------------------------|----------------------------------------------------------------------------------------------------|
| A C C C C C C C C C C C C C C C C C C C | <ul> <li>4 - Перелік документів</li> <li>кт уповноваженого органу державної влади, посадової особи</li> <li>унтя т в Поземельної книги, державного реєстру земель</li> <li>унтя т в закону з інформаційного фонду Єдиного державного реєстру нормативно-правових актів</li> <li>цержавний кат на право власності на земельну ділянки</li> <li>совідка про приєвоєння ідентифікаційного номера/коду</li> <li>соговір</li> <li>соговір оренди земельної ділянки</li> <li>сокумент про внесення пляти за надання послуг</li> <li>сокумент, що посвідчує повноваження діяти від імені особи</li> <li>сокумент, що посвідчує повноваження діяти від імені особи</li> <li>сокумент, що посвідчує повноваження діяти від імені особи</li> <li>сокумент, що посвідчує повноваження діяти від імені особи</li> <li>сокумент, що посвідчує повноваження діяти від імені особи</li> <li>сокумент, що посвідчує повноваження діяти від імені особи</li> <li>сокумент, що посвідчує повноваження діяти від імені особи</li> <li>сокумент, що посвідчує повноваження діяти від імені особи</li> <li>сокументація із землеустрою</li> <li>окументація із землеустрою</li> <li>окументація із землеустрою</li> <li>окументація із землеустрою</li> <li>сокументація із землеустрою шодо відведення земельної ділянки</li> <li>эбинняй файл</li> <li>роєкт землеустрою шодо відведення земельної ділянки</li> <li>эбиння суду, що набрало законної сили</li> <li>технічна документація із землеустрою шодо складання документів, що посвідчує право власності/користування на землельну ділянку, при поді</li> <li>технічна документація із землеустрою шодо складання документів, що посвідчує право на землельної ділянки</li> <li>эбиння суду, що набрало законної сили</li> <li>технічна документація із земленустрою щодо складання документів, що посвідчує право власності/користування на землельну ділянку, при поді</li> <li>технічна документація із землеустрою щодо складання документів, що посвідчує право на землельну ділянку за рішенням у власність, користув</li> <li>цельно-правовий договір про відчуження земе</li></ul> |
|                                         | <- Назад Створити                                                                                                    |

Замовлення створено. Воно відображається сірим кольором. Під час створення заяви та документації із землеустрою, автоматично присвоюється обліковий номер.

|   | 1                     |                                   |            |               |                   | 9 🕕              |          |               | 🗊 🗊 Фільтр списку замовлень<br>з дати 21.09.2011 🛨 по дату 28.0 |
|---|-----------------------|-----------------------------------|------------|---------------|-------------------|------------------|----------|---------------|-----------------------------------------------------------------|
|   | Замовлення Рахунки та | а угоди Платіжні доруче           | ння Податі | кові накладні |                   |                  |          |               | Коментар що-до замовлення                                       |
| Г | · · ·                 | . <b>.</b>                        | . <b>.</b> | . • .         | <b></b>           | . <del>.</del> . | •        | · · ·         | Стан замовлення - Реєстрація заявки 🔣                           |
| L | Кадастровий номер     | Номер                             | Створено   | Підписано     | Передано в роботу | Перевірено       | Виконано | Стан 🔼        | Крок виконується підрозділом Держземагенства                    |
| L |                       | 3B-458650000072011                | 28.09.2011 |               |                   |                  |          | Реєстрація за | Виконується у день надходження                                  |
|   |                       | 3B-458650000 <mark>/</mark> 82011 | 28.09.2011 |               |                   |                  |          | Реєстрація за | Потрібно створити рахинок                                       |
|   |                       | 3B-45865000 2011                  | 28.09.2011 |               |                   |                  |          | Реєстрація за |                                                                 |
| 3 | •                     | 3B-4586500 011                    |            |               |                   |                  |          | Реєстрація за |                                                                 |
|   |                       |                                   |            |               |                   |                  |          |               |                                                                 |
|   |                       |                                   |            |               |                   |                  |          |               | Зв'язок з сервером                                              |
|   |                       |                                   |            |               |                   |                  |          |               |                                                                 |
|   |                       |                                   |            |               |                   |                  |          |               |                                                                 |
|   |                       |                                   |            |               |                   |                  |          |               |                                                                 |

## Тепер потрібно створити зв`язок із земельною ділянкою.

| Параметри замовлення                               |                                                |                                             |                                                                                     | X                                                   |
|----------------------------------------------------|------------------------------------------------|---------------------------------------------|-------------------------------------------------------------------------------------|-----------------------------------------------------|
| Дата отримання заявки 28.<br>Номер заявки 38-      | .09.2011 Штрих-ко<br>-458650000072011 Код запи | a 0340814004197970                          | <ul> <li>Виправлення технічних г<br/>Поземельній книзі та (а<br/>записів</li> </ul> | помилок у                                           |
| Область<br>Район                                   | Рада<br>Нас.пун                                | л —                                         |                                                                                     | Змінити шаблон                                      |
| Замовлення Замовник Суб'єкт                        | ти права Земельна ділянка Послу                | ги   Документи   Звернення   Перевірки      | Витяг   Рахунки   Поземельна к                                                      | нига Книга записів Підключення ХМL                  |
| Категорія земель                                   | 43                                             |                                             | •                                                                                   | Перевірка ХМЦ                                       |
| Цільове призначення Xml<br>Цільове призначення In4 |                                                |                                             | • 4                                                                                 | Протокол перевірки                                  |
| Адреса ділянки<br>Площа<br>Частина площі 0         | О Гектари                                      | С кв.метри Кількість точо<br>Кількість об'є | к                                                                                   | <mark>Зв'язок з ділянкою</mark><br>Визначення кад.№ |
| Вид документації                                   |                                                |                                             | ,                                                                                   | Замовлення не<br>має зв'язку з                      |
| Номер документації<br>Виконавець                   | Ø                                              | 0                                           | 49                                                                                  | земельною<br>ділянкою<br>Книга записів              |
| Прийняв                                            |                                                | <b>A</b>                                    |                                                                                     |                                                     |
| Кадастровий номер                                  | Адреса                                         | земельної ділянки                           |                                                                                     | Перевірка кад. №<br>на регіональному<br>сервері     |
|                                                    |                                                |                                             |                                                                                     | ✓ Зберегти                                          |
| Замовлення Протокол зв'язку                        |                                                |                                             |                                                                                     | Касувати                                            |

Обираємо ділянку, яка вам потрібна, використовуючи функцію фільтра по кадастровому номеру.

| 🜆 Список земельных уча | стков          |                                         |         | - D ×   |
|------------------------|----------------|-----------------------------------------|---------|---------|
| ±i k < ► ► ₹i ∰        | 🗗 💥 🙆          | Кадастровый №                           |         |         |
| • •                    |                | •                                       |         |         |
| Кадастровый номер      | A              | дрес земельного участка                 | Площадь | <b></b> |
| 0124388800:03:001:0722 | Автономна Респ | убліка Крим, Сакський район, Штормівськ | 1602,83 |         |
|                        |                |                                         |         |         |
|                        |                |                                         |         |         |
|                        |                |                                         |         |         |
|                        |                |                                         |         |         |
|                        |                |                                         |         |         |
|                        |                |                                         |         |         |
|                        |                |                                         |         | -       |
|                        |                |                                         |         |         |
|                        |                |                                         |         | ///     |

Після того, як ви обрали ділянку, деякі поля будуть заповнені автоматично. Інші параметри необхідно заповнити самостійно. В кінці зберігаємо дані.

| Параметри замовлення                              |                                  |                         |                                                         |                 |                                            | $\mathbf{X}$                       |
|---------------------------------------------------|----------------------------------|-------------------------|---------------------------------------------------------|-----------------|--------------------------------------------|------------------------------------|
| Дата отримання заявки 2<br>Номер заявки 3         | 28.09.2011<br>38-458650000072011 | Штрих-код<br>Код запису | Відкрити шаблон                                         |                 |                                            |                                    |
| Область Автономна Республ<br>Район Сакський район | іка Крим                         | Рада<br>Нас.пункт       | Штормівська сільська рада                               |                 |                                            | Змінити шаблон                     |
| Замовлення   Замовник   Суб'є                     | екти права Земельна діля         | нка Послуги             | Документи   Звернення   Перевірк                        | и Витяг         | Рахунки   Поземельна книга   Книга записів | Друк замовлення<br>Підключення XML |
| Кадастровий номер                                 | 0124388800:03:001:0728           | <u>AA</u>               |                                                         |                 |                                            |                                    |
| Категорія земель                                  | землі житлової та громад         | ської забудови          |                                                         |                 | ▼ 43                                       | Перевірка ХМЦ                      |
| Цільове призначення Xml                           | 02.01 - Для будівництва і с      | болуговування :         | житлового будинку, господарських (                      | будівель і с    | поруд (присадибн 💌 🚇                       | Протокол перевірки                 |
| Цільове призначення In4                           | 1.8 - Для індивідуального        | житлового, гара         | жного і дачного будівництва                             |                 |                                            | Імпорт XML                         |
| Адреса ділянки<br>—                               | Автономна Республіка Кр          | им, Сакський ра         | йон, Штормівська сільська рада, ву                      | л. Морська<br>г | a, 56                                      | Зв'язок з ділянкою                 |
| Площа<br>Частина плоші                            | 0,160283                         | 🖲 гектари               | С кв.метри Кількість то<br>Кількість об                 | 40K             | 4                                          | Визначення кал №                   |
| частина площі                                     | Ju .                             |                         |                                                         | CKTIB           |                                            |                                    |
| Вид документації                                  | Технічна документація із а       | землеустрою що          | до встановлення меж земельної діл                       | іянки в нат     | урі (на місцевості) 📃 💌                    | Витяг з реесстрів                  |
| Номер документації                                | ДЗ-45865000162011                | <i>1</i> 10             |                                                         |                 |                                            | Поземельна книга                   |
| Виконавець                                        | ФГ "Терра Покуття"               |                         |                                                         |                 | 49                                         | Книга записів                      |
| Прийняв                                           | Дмитрик Андрій Григоров          | ич                      | <b>4A</b>                                               |                 |                                            |                                    |
| Кадастровий номер                                 | Arrouge due Recruit div          | Адреса зем              | іельної ділянки<br>А войси. Шторийсь из сілі си из вода |                 |                                            | Перевірка кад. №                   |
| 1 0124388800.03.001.0728                          | Автономна Респуоліка             | а прим, Сакськи         | и район, штормівська сільська рада                      | а, вул.         |                                            | на регіональному<br>сервері        |
|                                                   |                                  |                         |                                                         |                 |                                            |                                    |
|                                                   |                                  |                         |                                                         |                 |                                            |                                    |
|                                                   |                                  |                         |                                                         |                 |                                            |                                    |
|                                                   |                                  |                         |                                                         |                 |                                            | 🗸 Зберегти                         |
|                                                   |                                  |                         |                                                         |                 |                                            | 🖌 Скасувати                        |
| Замовлення Протокол зв'язку                       |                                  |                         |                                                         |                 |                                            |                                    |
|                                                   |                                  |                         |                                                         |                 |                                            |                                    |

## Перейдіть на вкладку Документи, щоб перевірити чи змінити перелік документів, які вам надав замовник.

| та отр<br>мер за | имання заявки<br>зявки                       | 28.09.2011<br>38-458650000072011                            | Штрих-код<br>Код запису      | 0340814004197970          | i              | Виправлення технічних п<br>Поземельній книзі та (аб<br>записів | омилок у<br>о) у розділах Книги | Відкрити шабл   |
|------------------|----------------------------------------------|-------------------------------------------------------------|------------------------------|---------------------------|----------------|----------------------------------------------------------------|---------------------------------|-----------------|
| ласть            | Автономна Респу                              | убліка Крим                                                 | Рада                         | Штормівська сільська рада |                |                                                                |                                 | Змінити шабло   |
| йон              | Сакський район                               |                                                             | Нас.пункт                    |                           |                |                                                                |                                 | -               |
| мовлен           | ня І Замовник І С                            | иб'єкти права і Земельна і                                  | илянка   Послиги             | Документи Звернення П     | еревірки Витяг | <br>  Рахунки   Поземельна кн                                  | ига   Книга записів             | Друк замовлен   |
|                  |                                              | Вид докум                                                   | ентч                         |                           | Дата           | Номер                                                          |                                 | Підключення 🖄   |
| акт              | г уповноваженого о                           | ргану державної влади, по                                   | садової особи                |                           |                |                                                                |                                 | The second QM   |
| вит              | гяг з Поземельної к                          | книги, державного ресстру                                   | земель                       |                           |                |                                                                |                                 | Перевірка Ам    |
| вит              | гяг із закону з інфор<br>Эжавний акт на праі | рмаційного фонду Єдиного<br>во власності на земельни і      | державного реєсті<br>зілянки | ру нормативно-правових    |                |                                                                | =                               | Протокол перев  |
| дов              | зідка про присвоєнн                          | ня ідентифікаційного номер                                  | а/коду                       |                           |                |                                                                |                                 | L               |
| дог              | товір                                        |                                                             |                              |                           |                |                                                                |                                 | імпорт ХМІ.     |
| дог              | говір оренди земель<br>«имент про внесенн    | ьної ділянки<br>19 плати за надання послиг                  |                              |                           |                |                                                                |                                 | Зв'язок з ділян |
| док              | кумент, що підтвера                          | акує право спадкоємия на                                    | земельну ділянку             |                           |                |                                                                |                                 |                 |
| док              | кумент, що посвідчу                          | е обмеження (обтяження)                                     |                              |                           |                |                                                                |                                 | Визначення ка;  |
| док              | кумент, що посвідчу<br>Кимент, що посвідчи   | је особу<br>је повноважения діяти від і                     | мені особи                   |                           |                |                                                                |                                 | Витяг з реесст  |
| док              | кумент, що посвідчу                          | је право на земельну ділян                                  | ку                           |                           |                |                                                                |                                 |                 |
| док              | кументація із земле                          | устрою                                                      |                              |                           |                |                                                                |                                 | Поземельна кн   |
| нот              | гаріально засвідчен<br>гаріально засвідчен   | іа копія заповіту, свідоцтва<br>на копія свідоцтва про прав | органу ресстрації -          | актів цивільного стану пр |                |                                                                |                                 | Книга записі    |
| 001              | мінний файл                                  | а коли седоцтва про прав                                    | о на спадщину                |                           |                |                                                                |                                 | <u> </u>        |
|                  |                                              |                                                             |                              |                           |                |                                                                | <u> </u>                        |                 |
|                  | Дод                                          | ати зображення                                              |                              |                           |                |                                                                |                                 |                 |
|                  | Вид                                          | алити зображення                                            |                              |                           |                |                                                                |                                 | Перевірка кад.  |
|                  |                                              | in crayena                                                  |                              |                           |                |                                                                |                                 | сервері         |
|                  | Ска                                          | ир сканера<br>инування зоблаження                           |                              |                           |                |                                                                |                                 |                 |
|                  |                                              | ~                                                           |                              |                           |                |                                                                |                                 |                 |
|                  | Пер                                          | егляд зображення                                            |                              |                           |                |                                                                |                                 |                 |
|                  |                                              |                                                             | _                            |                           |                |                                                                |                                 |                 |
|                  |                                              |                                                             |                              |                           |                |                                                                |                                 | 🖌 Зберегті      |
|                  |                                              |                                                             |                              |                           |                |                                                                | I                               |                 |

Замовлення створено. Воно відображається сірим кольором. Під час створення заяви та документації із землеустрою автоматично присвоюється обліковий номер. Тепер потрібно створити рахунок для замовлення. Для цього оберіть замовлення, натисніть на ньому правою кнопкою мишки і виберіть *Створити рахунок* або в меню *Замовлення* пункт *Створити рахунок (реєстрація АС ДЗК сплачено)*.

| 🍻 Геодезическая Информационна                                                        | я Система 6.1.3.9 Госкомзем - [(                                                                    | Эблік фінансовог     | о забезпечення]     | ]                                                                                                    |                                                                                                    |
|--------------------------------------------------------------------------------------|----------------------------------------------------------------------------------------------------|----------------------|---------------------|----------------------------------------------------------------------------------------------------|----------------------------------------------------------------------------------------------------|
| 📔 Замовлення Рахунки та угоди Платі                                                  | жні доручення Податкові накладні По                                                                 | ошук Відбір Друк     | Списки Імпорт В     | Експорт Вікна ?                                                                                      | _ 8 ×                                                                                                    |
| 🕺 🕶 📒 📖 🃰 🎓 🛤 🗞 🕸                                                                    | 📚 🏄 📘 🏙 🗍 Участок Автономн                                                                          | а Республіка Крим, С | акський район, Штор | рмівська сільсь Кад.                                                                                 | номер 0124388800:03:001:0728                                                                                                    |
|                                                                                      |                                                                                                    |                      | 9 🕕 🗄               |                                                                                                    | Г Фільтр списку замовлень<br>з дати 21.09.2011 ÷ по дату 28.0                                                                                                    |
| Замовлення Рахунки та угоди Плат                                                     | іжні доручення Податкові накладні                                                                   |                      |                     |                                                                                                    | Коментар що-до замовлення                                                                                                    |
| Кадастровий номер Номе<br>• 0124388800:03:001:0728 ФРИНБИБИТИ<br>Створити<br>Змінити | р Створено Підписано  <br>потопі 28.09.2011                                                         | Передано в роботу    | ,<br>Перевірено В   | Уиконано Стан ▲           Ресстр           Ресстр           Ресстр           Ресстр           Ресстр | Стан замовлення - Реєстрація заявки<br>Крок виконується підрозділом Держземагенства<br>Виконується у день надходження<br>Увага ! Заявку не оплачено<br>Потрібно створити рахунок |
| Радалити           Маркування         Сtrl+М           Зняти маркування              |                                                                                                    | I+M                  |                     |                                                                                                    | Зв'язок з сервером                                                                                                    |
| [☞] Знайти зал<br>Г<br>Продовжи<br>Створити<br>Створити<br>Платіжне<br>Передати      | мовлення<br>іти пошук<br>рахунок<br>рахунок (реєстрація в АС ДЗК сплачено)<br>доручення<br>в роботу |                      |                     |                                                                                                    |                                                                                                    |

У разі відсутності <u>номеру замовлення</u>, перевірте заповнення поля *«Код Держземагенства»* в параметрах юридичної особи — підрозділу Держземагенства. Наявність створеного рахунку відображено в параметрах замовлення, у закладці «Рахунки». Якщо після створення замовлення Ви його не бачите, зніміть «галочку» у верхній панелі фільтр за проміжок часу та у вікні «Адміністрування» видаліть правило *«Просмотр только переданных в работу заказов»* для потрібної групи користувачів.

Надрукуйте рахунок, натиснувши кнопку Друк рахунку і віддайте замовнику, щоб він його оплатив.

| 🍜 Геодезическая Инф    | юрмационная Систем                                                                | а 6.1.3.9 Г  | оскомзем -     | [Облік фінансо      | вого забезпече     | ння]          |          |  |  |  |  |
|------------------------|-----------------------------------------------------------------------------------|--------------|----------------|---------------------|--------------------|---------------|----------|--|--|--|--|
| 🔭 Замовлення Рахунки т | га угоди – Платіжні доруче                                                        | ення Податко | ові накладні   | Пошук Відбір Др     | ук Списки Імпо     | рт Експорт    | Вікна ?  |  |  |  |  |
| ) 🚾 - 😑   🕮 🎛 🍙        | 🗈 🔁 🍪 🛸 🏄                                                                         | i 📸 🛛 Уча    | сток Автоном   | ина Республіка Крим | и, Сакський район, | Штормівська о | сільсь I |  |  |  |  |
|                        |                                                                                   |              |                |                     |                    |               |          |  |  |  |  |
| Замовлення Рахунки та  | Друк рахунку<br>Замовлення Рахунки та угоди Платіжні доручення Податкові накладні |              |                |                     |                    |               |          |  |  |  |  |
| <b>▼</b> . <b>▼</b>    | . <b>.</b>                                                                        | . <b>•</b>   | . <del>.</del> | · ·                 | · •                | . <b>.</b>    |          |  |  |  |  |
| Кадастровий номер      | Номер                                                                             | Створено     | Підписано      | Передано в робо     | ту Перевірено      | Виконано      | Стан     |  |  |  |  |
| 0124388800:03:001:0728 | 3B-458650000072011                                                                | 28.09.2011   |                |                     |                    |               | Ресстр   |  |  |  |  |
|                        | 3B-458650000082011                                                                | 28.09.2011   |                |                     |                    |               | Ресстр   |  |  |  |  |
|                        | 3B-458650000092011                                                                | 28.09.2011   |                |                     |                    |               | Ресстр   |  |  |  |  |
|                        | 3B-458650000102011                                                                | 28.09.2011   |                |                     |                    |               | Ресстр   |  |  |  |  |

Коли замовник оплатить рахунок, виділіть замовлення, натисніть праву кнопку мишки і виберіть *Платіжне доручення*. На запитання: *Ви впенені, що бажаєте створити платіжне доручення для рахунку номер...* настніть <u>Так</u>.

| 🀠 Геодезическая Информ                | ационная Система 6.1.3.9 Госкомзем - [     | Облік фінансовог       | о забезпеченн                 | ия]            |                            |
|---------------------------------------|--------------------------------------------|------------------------|-------------------------------|----------------|----------------------------|
| 📙 Замовлення Рахунки та уго,          | ди Платіжні доручення Податкові накладні Г | юшук Відбір Друк       | Списки Імпорт                 | Експорт В      | ікна ?                     |
| 🚾 - 📒 📖 🎬 🍙 🛤                         | 🔁 🍇 🛸 🏄 🚺 📸 🛛 Участок Автономи             | на Республіка Крим, С  | акський район, Ш <sup>.</sup> | тормівська сі. | льсь І                     |
| 1                                     |                                            |                        | 9 🕕 🖞                         |                |                            |
| Замовлення Рахунки та угоди           | и Платіжні доручення Податкові накладні    |                        |                               |                |                            |
| Кадастровий номер                     | Номер Створено Підписано                   | ▼<br>Передано в роботу | Перевірено                    | •<br>Виконано  | Стан                       |
| 0124388600.03.001.0729 38<br>38<br>38 | Створити                                   |                        |                               |                | Peectr<br>Peectr<br>Peectr |
| 3B                                    | и∰ Змінити<br>7 Видалити                   |                        |                               |                | Ресстр                     |
|                                       | Маркування<br>Зняти маркування             | Ctrl+M                 |                               |                |                            |
|                                       | [5] Знайти замовлення Продовжити пошук     |                        |                               |                |                            |
|                                       | Створити рахунок                           |                        |                               |                |                            |
|                                       | Створити рахунок (реєстрація в АС ДЗК спл  | ачено)                 |                               |                |                            |
|                                       | Платіжне доручення                         |                        |                               |                |                            |
|                                       | Передати в роботу                          |                        |                               |                |                            |
|                                       |                                            |                        |                               |                |                            |
|                                       |                                            |                        |                               |                |                            |
|                                       |                                            |                        |                               |                |                            |

Як правило, в параметрах платіжного доручення нічого змінювати чи додавати не потрібно, програма сама вносить необхідні дані, тому натисніть <u>Зберегти</u>.

| 🐻 Зміна існуючої платі                               | жного доручення                                                                                                    |                |
|------------------------------------------------------|----------------------------------------------------------------------------------------------------|----------------|
| Код платежу                                          | 62 Дата створення 28.09.2011 11:36:11 Дата зміни 28.09                                                                                                    | .2011 11:36:11 |
| Дата доручення<br>Номер доручення<br>Дата надходжень | 28.09.2011         Форма проведених розрахунків           1         © оплата з р/р         С чек         С інше           28.09.2011         © готівка         С бартер |                |
| Особа                                                | Фізичні особи (громадяни України)                                                                                                    | •              |
| Платник                                              | Мухтарова Євгенія Віталіївна                                                                                                    | <u>A</u> A     |
| МФО банку                                            | 323539 🙉                                                                                                    |                |
| Банк                                                 | ОД АППБ Аваль м.Кіровоград                                                                                                    |                |
| Рахунок                                              | 123445632342134                                                                                                    |                |
| Призначення платежу                                  | оплата згідно рахунку № 000068 від 28.09.2011                                                                                                    |                |
| Сума                                                 | 195,00                                                                                                    |                |
| Код Рахунок № Дата                                   | Угода № Дата Замовник                                                                                                    | Сума 🔼         |
| 68 000068 28.09.20                                   | 11                                                                                                    | 195,00         |
|                                                      |                                                                                                    |                |
| 0                                                    | 🕨 🖌 Зберегти 🔀 Відмінити                                                                                                    |                |

Після оплати замовлення змінить свій колір на синій, що вказує: замовлення оплачено. Двічі клацніть на ліву кнопку мишки (або праву кнопку мишки і виберіть *Змінити*), щоб відобразити параметри замовлення.

|                                                                                                    |                                                              |                                                                                                    |                                                          | 📰 🗊 🕞 Фільтр списку замовлень<br>здати 21.09.2011 🕂 подату 28.0                                                                                                    |
|----------------------------------------------------------------------------------------------------|--------------------------------------------------------------|----------------------------------------------------------------------------------------------------|----------------------------------------------------------|----------------------------------------------------------------------------------------------------|
| Замовлення Рахунки та угоди Платіжні доруч                                                                                                    | ення Податкові накладні                                      | i                                                                                                    |                                                          | Коментар що-до замовлення                                                                                                    |
| Кадастровий номер         Номер           11*15:38/11:03:01:07/43         38-458650000072011           38-458650000082011         38-458650000092011           38-458650000102011         38-458650000102011 | Створено Підписано<br>28.09.2011<br>28.09.2011<br>28.09.2011 | <ul> <li>Передано в роботу</li> <li>Створити</li> <li>Вијнити</li> <li>Видалити</li> <li>Маркування<br/>Зняти маркування</li> <li>Энайти замовлення</li> <li>Продовжити пошук</li> <li>Створити рахунок<br/>Створити рахунок (ресст<br/>Платъкне доручення</li> <li>Передати в роботу</li> </ul> | Іеревірено Виконано<br>Ctrl+<br>рація в АС ДЗК сплачено) | Стан замовлення - Ресстрація заявки<br>Крок виконується підрозділом Держземагенства<br>Виконується у день надходження<br>Заповніть дату підписання заявки<br>Зв'язок з сервером |

Натисніть кнопку Друк замовлення, щоб надрукувати заяву і дати на підпис замовнику. Поставте дату підписання замовлення.

| Параметри замовлени                                                                       | ня                               |                                 |                              |                   |                                                                                           | X                                    |
|-------------------------------------------------------------------------------------------|----------------------------------|---------------------------------|------------------------------|-------------------|-------------------------------------------------------------------------------------------|--------------------------------------|
| Дата отримання заявки         28.09.2011           Номер заявки         38-45865000072011 |                                  | Штрих-код<br>Код запису         | 0340814004197970             | i                 | Виправлення технічних помилок у<br>Поземельній книзі та (або) у розділах Книги<br>записів | Відкрити шаблон                      |
| Область Автономна Ре<br>Район Сакський рай                                                | еспубліка Крим<br>іон            | Рада<br>Нас.пункт               | Штормівська сільська рад     | la                |                                                                                           | Змінити шаблон                       |
| Замовлення Замовник                                                                       | 🛛 Суб'єкти права 🗍 Земельна діля | янка Послуги                    | Документи   Звернення        | Перевірки   Витяг | Рахунки   Поземельна книга   Книга записів                                                | Друк замовлення                      |
| Відділ Держкомзему                                                                        | Міськрайонне управління Держ     | комзему в м. Сан                | ки і Сакському районі АРК    | <u>A</u> A        | Виправлення технічних помилок у<br>Поземельній книзі та (або) у розділах Книги            | Підключення XML                      |
| Прийняв заявку                                                                            | Северенчук Сергій Васильович     |                                 | 43                           |                   | записів                                                                                   | Перевірка XML                        |
| Дата підписання                                                                           | ✓ 28.09.2011                     | аповніть дату п                 | ідписання заявки             |                   |                                                                                           | Протокол перевірки                   |
| Дата перевірки                                                                            | 🗖 28.09.2011 📃 (Д.               | ержземагенство                  | м)                           |                   |                                                                                           | Імпорт XML                           |
| Вид замовника<br>Вид замовления                                                           |                                  | unici za (afic) u popolican Kur |                              |                   | Зв'язок з ділянкою                                                                        |                                      |
| Срок виконання                                                                            | 10 -                             | с у поземельни к                | пизі та (аоо) у розділах кли |                   |                                                                                           | Параметри ділянки                    |
| Передано в роботу                                                                         | □ 28.09.2011                     | гіональною філіє                | ю Центра ДЗК)                |                   |                                                                                           | Визначення кад.№                     |
| Дата перевірки                                                                            | □ 28.09.2011                     | гіональною філіє                | ю Центра ДЗК)                |                   |                                                                                           | Витяг з реесстрів                    |
| Дата виконання<br>о                                                                       | 28.09.2011                       |                                 |                              |                   |                                                                                           | Поземельна книга                     |
| Статус замовлення<br>Стан замовлення                                                      | Не перевірено                    |                                 |                              | •                 |                                                                                           | Книга записів                        |
| Маркер замовлення                                                                         | 255                              |                                 |                              |                   |                                                                                           |                                      |
| Додаткова інформац                                                                        | ія                               |                                 |                              |                   |                                                                                           | Перевірка кад. №<br>на регіональному |
|                                                                                           |                                  |                                 |                              |                   |                                                                                           | сервері                              |
|                                                                                           |                                  |                                 |                              |                   |                                                                                           |                                      |
|                                                                                           |                                  |                                 |                              |                   |                                                                                           | 🗸 Зберегти                           |
|                                                                                           |                                  |                                 |                              |                   |                                                                                           | 🖌 Скасувати                          |
| Замовлення Протокол з                                                                     | в'язку                           |                                 |                              |                   |                                                                                           |                                      |
|                                                                                           |                                  |                                 |                              |                   |                                                                                           |                                      |

Після підписання замовлення, необхідно зафіксувати дату перевірки необхідних документів. Зверніть увагу, стан замовлення змінився.

| Параметри замовлен                   | ня                                  |                         |                               |                     |                                                                                           |                             |
|--------------------------------------|-------------------------------------|-------------------------|-------------------------------|---------------------|-------------------------------------------------------------------------------------------|-----------------------------|
| Дата отримання заяви<br>Номер заявки | ки 28.09.2011<br>38-458650000072011 | Штрих-код<br>Код запису | 0340814004197970              | i                   | Виправлення технічних помилок у<br>Поземельній книзі та (або) у розділах Книги<br>записів | Відкрити шаблон             |
| Область Автономна Р                  | еспубліка Крим                      | Рада                    | Штормівська сільська ра       | la                  |                                                                                           | Змінити шаблон              |
| Район Сакський рай                   | юн                                  | Нас.пункт               |                               |                     |                                                                                           |                             |
| Замовлення Замовник                  | Суб'єкти права   Земельна діл       | іянка Послуги           | Документи   Звернення         | Перевірки 🛛 Витяг 🗍 | Рахунки   Поземельна книга   Книга записів                                                | Друк замовлення             |
| Відділ Держкомзему                   | Міськрайонне управління Дер»        | ккомзему в м. Са        | ки і Сакському районі АРК     | <u>4</u> 9          | Виправлення технічних помилок у                                                           | Підключення XML             |
| Прийняв заявку                       | Северенчук Сергій Васильович        |                         | <u>A</u> A                    |                     | Поземельній книзі та (або) ў розділах Книги<br>записів                                    | Перевірка XML               |
| Дата підписання                      | ☑ 28.09.2011                        | аповніть дату г         | еревірки даних заявки         | I                   |                                                                                           | Протокол перевірки          |
| Дата перевірки                       | ✓ 28.09.2011                        | lержземагенство         | м)                            |                     |                                                                                           | Імпорт XML                  |
| Вид замовника                        | фізична особа 📃 💌                   |                         | _                             |                     |                                                                                           | Зв'язок з ділянкою          |
| Вид замовлення                       | Виправлення технічних помило        | к у Поземельній н       | книзі та (або) у розділах Кні | иги записів 🛛 💌     |                                                                                           |                             |
| Срок виконання                       | 10 🔻                                |                         |                               |                     |                                                                                           | Параметри ділянки           |
| Передано в роботу                    | □ 28.09.2011                        | егіональною філіє       | ю Центра ДЗК)                 |                     |                                                                                           | Визначення кад.№            |
| Дата перевірки                       | □ 28.09.2011                        | егіональною філіє       | ю Центра ДЗК)                 |                     |                                                                                           | Витяг з реесстрів           |
| Дата виконання                       | 28.09.2011                          |                         |                               |                     |                                                                                           | Поземельна книга            |
| Статус замовлення                    | Не перевірено 💌                     |                         |                               |                     |                                                                                           | Kura sanucia                |
| Стан замовлення                      | Внесення документації в базу.       | АС ДЗК                  |                               | -                   |                                                                                           |                             |
| Маркер замовлення                    | 255 Ħ                               |                         |                               |                     |                                                                                           |                             |
| Додаткова інформац                   | ія                                  |                         |                               |                     |                                                                                           | на регіональному<br>сервері |
|                                      |                                     |                         |                               |                     |                                                                                           |                             |
|                                      |                                     |                         |                               |                     |                                                                                           |                             |
|                                      |                                     |                         |                               |                     |                                                                                           | 🗸 Зберегти                  |
|                                      | p'aeru                              |                         |                               |                     |                                                                                           | 🖌 Скасувати                 |
| Замовлення протокол з                | вноку                               |                         |                               |                     |                                                                                           |                             |

Наступний крок - це перевірка підтвердження факту наявності помилок в аркушах Поземельної книги та (або) у аркушах Книги записів. Для цього переходимо на вкладку Поземельної книги або Книги записів.

| Параметри з                | вамовлення               |                                  |                         |                        |              |            |       |                                |                                             |                            |                                      |                       |
|----------------------------|--------------------------|----------------------------------|-------------------------|------------------------|--------------|------------|-------|--------------------------------|---------------------------------------------|----------------------------|--------------------------------------|-----------------------|
| Дата отрима<br>Номер заявн | ання заявки<br>ки        | 12.12.2012<br>3B-458650000072011 | Штрих-код<br>Код запису | 0340814004             | 4197970      |            | i     | Виправлі<br>Поземел<br>записів | ення технічних пом<br>вній книзі та (або) і | илок у<br>у розділах Книги | Відкрити ш                           | иаблон                |
| Область А                  | втономна Респу(          | бліка Крим                       | Рада                    | Штормівськ             | а сільська р | ада        |       |                                |                                             |                            | Змінити ш                            | аблон                 |
| Район Са                   | акський район            |                                  | Нас.пункт               |                        |              |            |       |                                |                                             |                            |                                      |                       |
| Замовлення                 | Замовник Су              | б'єкти права   Земельна діл      | янка Послуги            | Документи              | Звернення    | Перевірки  | Витяг | Рахунки                        | Поземельна книг                             | а   Книга записів          | Друк замо                            | влення                |
| Hor                        | мер бланку<br>01.2438885 | Реєстраційний н                  | омер                    | Дата відкр<br>21.09.20 | иптя         | Дата закрі | иття  |                                |                                             |                            | Підключенн                           | ня XML                |
|                            |                          | Ν                                |                         | 21.00.20               |              |            |       |                                |                                             |                            | Перевірка                            | a XML                 |
| 4                          |                          |                                  |                         |                        |              |            |       |                                |                                             |                            | Протокол пе                          | эревірки              |
|                            |                          | Правою кнопко                    | ï                       |                        |              |            |       |                                |                                             |                            | Імпорт Х                             | KML                   |
|                            |                          | миші                             |                         |                        |              |            |       |                                |                                             |                            | Зв'язок з ді                         | лянкою                |
|                            | -                        |                                  |                         |                        |              |            |       |                                |                                             |                            | Параметрии                           | ділянки               |
|                            |                          |                                  |                         |                        |              |            |       |                                |                                             |                            | Визначення                           | ткад,№                |
|                            |                          |                                  |                         |                        |              |            |       |                                |                                             |                            | Витяг з рее                          | зестрів               |
|                            |                          |                                  |                         |                        |              |            |       |                                |                                             |                            | Поземельна                           | а книга               |
|                            |                          |                                  |                         |                        |              |            |       |                                |                                             |                            | Книга заг                            | писів                 |
|                            |                          |                                  |                         |                        |              |            |       |                                |                                             |                            | Перевірка н<br>на регіонал<br>серве; | кад. №<br>њному<br>рі |
|                            |                          |                                  |                         |                        |              |            |       |                                |                                             |                            |                                      | 1                     |
|                            |                          |                                  |                         |                        |              |            |       |                                |                                             |                            | 36ep                                 | регти                 |
| Замовлення                 | Протокол зв'язя          | ку                               |                         |                        |              |            |       |                                |                                             |                            | 🛛 🗡 Скасј                            | увати                 |
| - Longer and M             |                          |                                  |                         |                        |              |            |       |                                |                                             |                            |                                      |                       |

У разі відсутності факту наявності помилок, у паперовому вигляді необхідно повідомити про зазначене власника (користувача).

### Поземельна книга містить перелік розділів, які ви також можете переглядати.

| Изменение поземельной    | і книги                                                                                                 |
|--------------------------|----------------------------------------------------------------------------------------------------|
| Регистрационный номер    | Создан 21.09.2011 15:54:30 Изменён                                                                      |
| Серия и номер            | КР 🔻 012438885                                                                                          |
| Дата документа           | №         Дата регистрации         Регистр. №         №         формы         №         листа         ▲ |
| Дата регистрации         |                                                                                                    |
|                          | 5 Міськрайонне иправління Пержкомземи в м. Саки і Сакськоми районі 4. 69. 003 21.09.2011 888000300107   |
| орган земельных ресурсов |                                                                                                    |
| представитель            |                                                                                                    |
| Открытие поземельной к   | ниги                                                                                                    |
| дата открытия            | 21.09.2011                                                                                              |
| организация              | 5 Міськрайонне управління Держкомзему в м. Саки і Сакському районі А 🙉                                  |
| представитель            | 6 Acahoba I. A.                                                                                         |
| комментарии              |                                                                                                    |
|                          |                                                                                                    |
|                          | Для перегляду вмісту розділу                                                                            |
| Закрытие поземельной к   | ниги двічі клацніть на ньому                                                                            |
| дата закрытия            |                                                                                                    |
| организация              |                                                                                                    |
| представитель            |                                                                                                    |
| причина закрытия         |                                                                                                    |
|                          |                                                                                                    |
|                          |                                                                                                    |
| комментарии              |                                                                                                    |
|                          |                                                                                                    |
|                          |                                                                                                    |
| Ø                        | Сохранить Сохранить                                                                                     |

### Наприклад, Третій розділ Поземельної книги.

| Изменение раздела поземел   | льной кн | иги                           |                             |                  | ×          |
|-----------------------------|----------|-------------------------------|-----------------------------|------------------|------------|
| Номер по порядку            |          | 003                           |                             |                  |            |
| Раздел поземельной книги    |          | Розділ 3. Земельна ділянка. І | Право власності, постійного | о користування   | •          |
| Регистрационный номер       |          | 0124388800030010728301        |                             | j                |            |
| Дата документа              |          | 09.08.2011                    |                             |                  |            |
| Номер документа             |          | 23                            |                             |                  |            |
| Номер страницы              |          | 4                             |                             |                  |            |
| Орган земельных ресурсов    | 6        | Штормівська сільська рада С   | Сакського району Автономн   | а Республіка К 🙉 |            |
| представитель               | 7        | Блохин Валерій Миколайович    | aa ah                       |                  |            |
| С записью ознакомлен        | 8        | Северенчук Сергій Васильови   | ич                          | •                |            |
| Документ                    | 1        | 737 - рішення сесії штормівсь | кої сільської ради          | •                |            |
| Государственный акт         | 1        | FT12345678                    |                             | •                |            |
| Субъекты для ко             | торых в  | озникает право                | Субъекты для                | которых прекраща | ется право |
| 🕨 Штормовська сельська рада |          |                               |                             |                  |            |
|                             |          |                               |                             |                  |            |
|                             |          |                               |                             |                  |            |
|                             |          |                               |                             |                  |            |
|                             |          |                               |                             |                  |            |
|                             |          |                               |                             |                  |            |
| 0                           |          | 🗸 Сохранить                   | 🗙 Отменити                  | ,                |            |

Всі інші розділи можна переглядати аналогічним чином.

Якщо ви помітили помилки, необхідно сформувати протокол перевірки та надіслати його до Центру ДЗК. Для цього перейдіть на вкладку *"Перевірки"*, натисніть на кнопку *"Створити протокол"*.

| Замовлення | Замовник   Суб'єкти права   Земел                        | ьна ділянка   Послуги   Документи   Звернення | Перевірки Витяг Рах | унки 🛛 Поземельна книга | Книга записів |  |  |  |  |  |  |
|------------|----------------------------------------------------------|-----------------------------------------------|---------------------|-------------------------|---------------|--|--|--|--|--|--|
|            | Протокол перевірки створений підрозділом Держземагенства |                                               |                     |                         |               |  |  |  |  |  |  |
| Створи     | и протокол перевірки                                     |                                               |                     |                         |               |  |  |  |  |  |  |
| Дата       | Результат перевірки                                      | Вид перевірки                                 |                     | Перевірив               |               |  |  |  |  |  |  |
|            |                                                          |                                               |                     |                         |               |  |  |  |  |  |  |

Далі клацніть правою кнопкою миші на порожньому списку та створіть вид протоколу "Інші"

| Замовлення Замовник                                      | Суб'єкти права   Земельн | а ділянка 🗍 Послуги 🛛 | Документи | Звернення          | Перевірки | Витяг | Рахунки | Поземельна книга | Книга записів |
|----------------------------------------------------------|--------------------------|-----------------------|-----------|--------------------|-----------|-------|---------|------------------|---------------|
| Протокол перевірки створений підрозділом Держземагенства |                          |                       |           |                    |           |       |         |                  |               |
| Дата протоколу                                           | 06.09.2011 14:49:50      | _                     |           | Ви                 | сновок    |       |         |                  |               |
| Номер протоколу                                          | ПП-45865000022011        |                       |           |                    |           |       |         |                  |               |
| Вид висновку                                             | відсутній                |                       | •         |                    |           |       |         |                  |               |
| Перевірив                                                | Северенчук Сергій Васил  | ьович                 |           | <u>A</u> A         |           |       |         |                  |               |
| Дата                                                     | Результат перевірки      |                       | Вид пе    | ревірки            |           |       |         | Перевірив        |               |
| •                                                        |                          |                       |           |                    |           |       |         |                  |               |
|                                                          |                          |                       |           | Створи:<br>Змінити | ти        |       |         |                  |               |
|                                                          |                          |                       |           |                    |           |       |         |                  |               |
|                                                          |                          |                       |           | Створи             |           |       |         |                  |               |
|                                                          |                          |                       |           |                    |           |       |         |                  |               |

Введіть відповідну інформацію в поле "Опис" та заповніть форму. Натискаємо кнопку "Зберегти".

| Параметри переві                  | рки                                                              |
|-----------------------------------|------------------------------------------------------------------|
| Дата перевірки                    | 06.09.2011 15:09:12                                              |
| Вид перевірки                     | Інше                                                             |
| Вид висновку                      | не відповідає                                                    |
|                                   |                                                                  |
| Перевірив                         | Міськрайонне управління Держкомзему в м. Саки і Сакському райо 🙉 |
| Представник                       | Северенчук Серги́й Васильович 💌 🚇                                |
| Посада                            | начальник державного органу земельних ресурсів                   |
| Опис                              |                                                                  |
| Позкиельна книга т<br>1<br>2<br>3 | а Кни записів мають наступні помилки                             |
|                                   | 🗸 Зберегти 🔀 Скасувати                                           |

#### В головному вікні, праворуч від замовлень, відображаються підказки і поради про дії, які необхідно виконати.

|                                |                               |                                                                                          |                                                                  |                         |                                       |                 |          |        | Фільтр списку замовлень<br>з дати 21.09.2011 🗧 по дату 28.0                                                                                                    |
|--------------------------------|-------------------------------|------------------------------------------------------------------------------------------|------------------------------------------------------------------|-------------------------|---------------------------------------|-----------------|----------|--------|----------------------------------------------------------------------------------------------------|
| Замовлення                     | Рахунки та у                  | годи Платіжні доручи                                                                     | ення Подат                                                       | кові накладні           |                                       |                 |          |        | Коментар що-до замовлення                                                                                                    |
| Г⊽<br>Кадастро<br>▶ 0124388800 | ▼<br>вий номер<br>03:001:0728 | Номер<br>38-458650000072011<br>38-458657000082011<br>38-4586700092011<br>28-458700092011 | Створено<br>28.09.2011<br>28.09.2011<br>28.09.2011<br>28.09.2011 | Підписано<br>28.09.2011 | ,<br>Передано в роботу                | •<br>Перевірено | Виконано | Стан < | Стан замовлення - Внесення документації в базу АС ДЗК — —<br>Крок виконується підрозділом Держземагенства<br>Строк виконання кроку 3 робочі доби<br>Потребує підключення сканованих зображень JPG |
|                                |                               | 3B-458                                                                                   | 28.09.2011                                                       |                         |                                       |                 |          | Peectr |                                                                                                    |
|                                | Π.                            | . بر .                                                                                   |                                                                  | ·                       | · · · · · · · · · · · · · · · · · · · |                 |          | _      | · · · · · · · · · · · · · · · · · · ·                                                                                                    |

Після того, як всі необхідні документи підготовлені і зроблені їхні електронні копії, а також були виявлені помилки, відправляємо Центру ДЗК замовлення для формування аркушів Поземельної книги.

#### Після підписання замовлення, перевірки документації та внесення дати, а також *перевірки на* наявність вказаних помилок в Поземельній книзі або Книзі записів, потрібно відправити замовлення в Центр ДЗК. Для цього натискаємо на кнопку "Внести дані до...". Зверніть увагу на підказки та на результат відправки замовлення. Фільтр списку замовлень 21.09.2011 🗧 по дату 28.0 здат Замовлення Рахунки та угоди Платіжні доручення Податкові накладні Коментар що-до замовлення • Стан замовлення - Внесення документації в базу АС ДЗК Крок викончеться підрозділом Держземагенства Передано в роботу | Перевірено Стан 木 Кадастровий номер Номер Створено Підписано Виконано Строк виконання кроку 3 робочі доби 0124388800:03:001:0728 38-458650000072011 28.09.2011 Внесе Потребує підключення сканованих зображень JPG Ресстр 3B-458650000082011 28.09.2011 28.09.2011 Ресстр 3B-458650000092011 3B-458650000102011 28.09.2011 Ресстр admin@gis.org.ua Замовленню 38-458650000092011 присвоєно наступний стан ! www.GIS.org.ua

29

Якщо ви невірно ввели параметри для підключення до Центру ДЗК або виникли проблеми з мережею, або немає зв'язку із сервером Центру ДЗК, то з'явиться відповідне повідомлення, наприклад :

| www.GIS.org.ua | admin@gis.org.ua Помилка зв'язку: Socket Error # 10061 Connection refused. !      |
|----------------|-----------------------------------------------------------------------------------|
|                | Журнал зв'язку                                                                    |
|                | Result is False<br>Помилка зв'язку: Socket Error # 10061<br>Connection refused. ! |

Як бачимо із підказок, замовлення потребує підключення зображень відповідних документів, які зазначені в методичних рекомендаціях. Якщо ви будете намагатися його відправити без зображень, то побачите попередження.

| 0 🖹 🔒                    |                                          |                          |                |                        |                 |               |                  | Г Фільтр списку замовлень<br>здати 21.09.2011 ÷ по дату 28.1                                          | - |
|--------------------------|------------------------------------------|--------------------------|----------------|------------------------|-----------------|---------------|------------------|----------------------------------------------------------------------------------------------------|---|
| Замовлення Рахунки та    | угоди 🛛 Платіжні доруче                  | жня Подат                | кові накладні  |                        |                 |               |                  | Коментар що-до замовлення                                                                             | Ī |
| 두 🗧<br>Кадастровий номер | Намер                                    | •<br>Створено            | •<br>Підписано | ▼<br>Передано в роботу | •<br>Перевірено | •<br>Виконано | Стан 🔼           | Стан замовлення - Внесення документації в базу АС ДЗК<br>Крок виконується підрозділом Держземагенства |   |
| 0124388800:03:001:0728   | 38-458650000372011<br>38-458650000082011 | 28.09.2011<br>28.09.2011 | 28.09.2011     |                        |                 |               | Внесен<br>Ресстр | Строк виконання кроку 3 робочі доби<br>Потребує підключення сканованих зображень JPG                  |   |
|                          | 3B-458650000092011<br>3B-458650000102011 | 28.09.2011<br>28.09.2011 |                |                        |                 |               | Ресстр<br>Ресстр |                                                                                                    |   |
|                          |                                          |                          |                |                        |                 |               |                  |                                                                                                    |   |
|                          |                                          |                          |                | <u>\</u> .             |                 |               |                  |                                                                                                    |   |
|                          |                                          |                          | 1              |                        |                 |               |                  |                                                                                                    |   |
|                          | W                                        | ww.GIS.org               | .ua admin      | @gis.org.ua  Замо      | влення ЗВ-45    | 586500000920  | 011 не пр        | рийнято !                                                                                             |   |

| <b>A</b> |
|----------|
|          |
|          |
|          |

Переходимо на вкладку Документи і підключаємо відповідні зображення. Клацаємо правою кнопкою миші на порожньому полі(прямокутник).

| Парамет             | ри замовлення                |                                  |                         |                  |             |
|---------------------|------------------------------|----------------------------------|-------------------------|------------------|-------------|
| Дата отр<br>Номер з | оимання заявки<br>аявки      | 28.09.2011<br>38-458650000072011 | Штрих-код<br>Код запису | 0340814004197970 |             |
| Область             | Автономна Респу              | бліка Крим                       | Рада                    | Штормівськ       | а сільська. |
| Район               | Сакський район               |                                  | Нас.пункт               |                  |             |
| Замовле             | ння   Замовник   Су          | јб'єкти права 🛛 Земельна,        | ділянка Послуги         | Документи        | Зверненн    |
|                     |                              | Вид докум                        | иенту                   |                  |             |
| ► ak                | т уповноваженого о           | ргану державної влади, по        | садової особи           |                  |             |
| ви                  | тяг з Поземельної к          | ниги, державного реєстр          | у земель                |                  |             |
| ви                  | тяг із закону з інфор        | омаційного фонду Єдиного         | державного реєст        | ру нормативн     | о-правових  |
| де                  | ржавний акт на пра           | во власності на земельну,        | ділянку                 |                  |             |
| до                  | відка про присвоєнн          | ня ідентифікаційного номе;       | ра/коду                 |                  |             |
| до                  | говір                        |                                  |                         |                  |             |
| до                  | говір оренди земель          | ьної ділянки                     |                         |                  |             |
| до                  | кумент про внесенн           | я плати за надання послуг        | -                       |                  |             |
| до                  | кумент, що підтверд          | ,жує право спадкоємця на         | земельну ділянку        |                  |             |
| до                  | кумент, що посвідчу          | є обмеження (обтяження)          |                         |                  |             |
| до                  | кумент, що посвідчу          | є особу                          |                         |                  |             |
| до                  | кумент, що посвідчу          | є повноваження діяти від         | мені особи              |                  |             |
| до                  | кумент, що посвідчу          | є право на земельну ділян        | ку                      |                  |             |
| до                  | кументація із земле          | устрою                           |                         |                  |             |
| но                  | таріально засвідчен          | а копія заповіту, свідоцтва      | органу реєстрації       | актів цивільно   | го стану пр |
| но                  | таріально засвідчен          | а копія свідоцтва про прає       | ю на спадщину           |                  |             |
| 06                  | мінний файл                  |                                  |                         |                  |             |
|                     |                              |                                  |                         |                  |             |
|                     |                              |                                  |                         |                  |             |
|                     |                              |                                  |                         |                  |             |
|                     | Додати <mark>в</mark> обра   | ження                            |                         |                  |             |
|                     | Видалити зобр                | аження                           |                         |                  |             |
|                     | Вибір ск <mark>а</mark> нера |                                  |                         |                  |             |
|                     | Сканування зо                | браження                         |                         |                  |             |

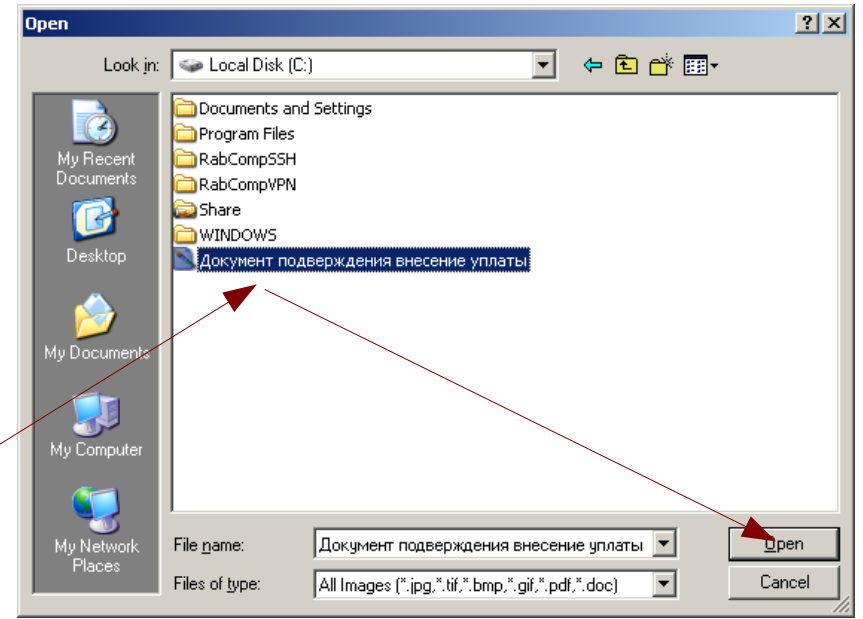

Замовлення Протокол зв'язку

Перегляд зображення

Після того, як всі необхідні дії виконали, відправляємо дані в Центр ДЗК. Замовлення, в разі успішного відправлення, змінить свій статус, а також змінить рекомендації щодо наступного кроку.

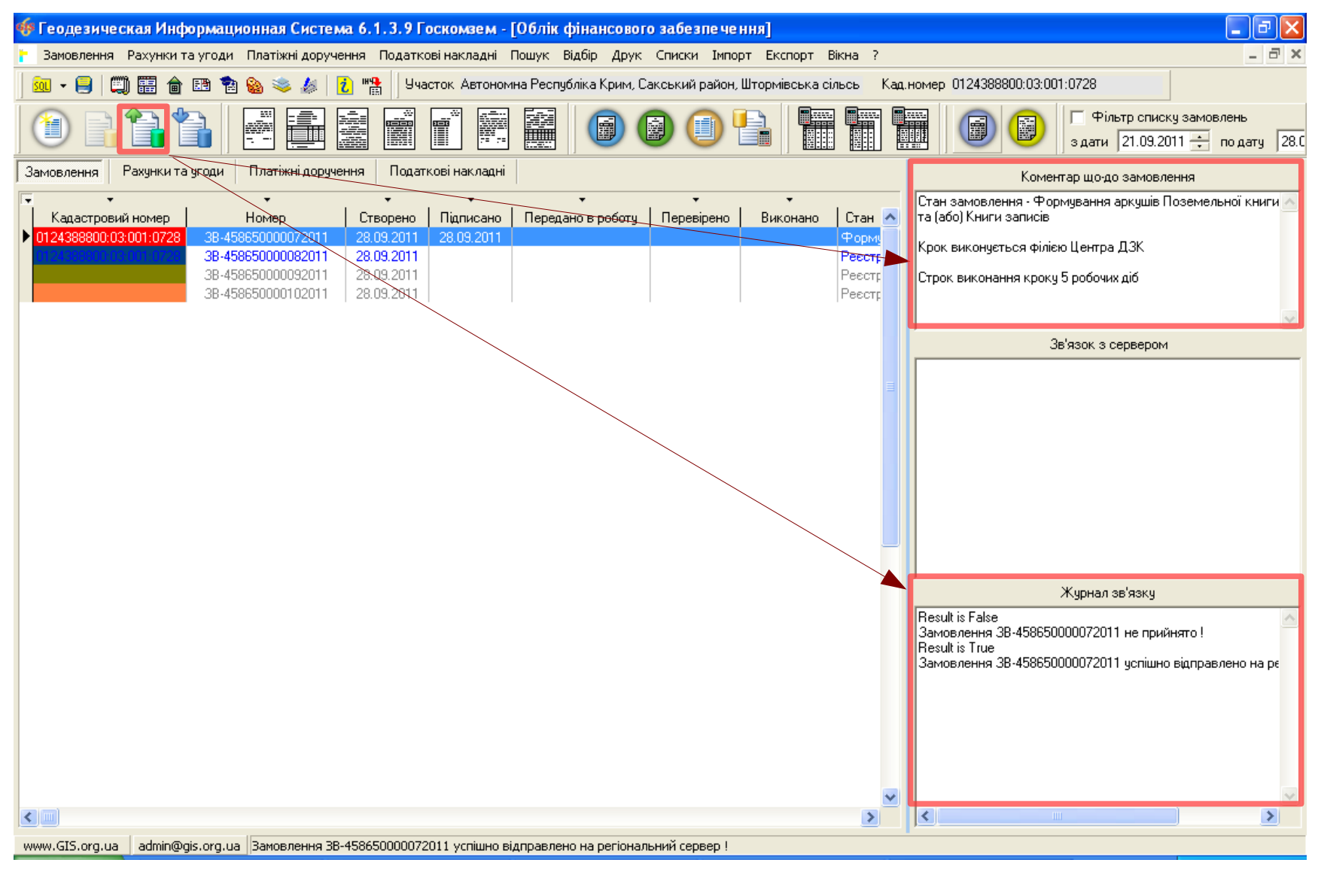

Як бачимо з підказок наступний крок повинен виконати Центр ДЗК. Що саме він виконує, можна побачити в параметрах замовлення у вкладці Замовлення, Стан замовлення.

| Параметри замовлени                        | ня                                  |                         |                                 |                 |                                                                                           |                                      |
|--------------------------------------------|-------------------------------------|-------------------------|---------------------------------|-----------------|-------------------------------------------------------------------------------------------|--------------------------------------|
| Дата отримання заяви<br>Номер заявки       | ки 28.09.2011<br>3B-458650000072011 | Штрих-код<br>Код запису | 0340814004197970                | i               | Виправлення технічних помилок у<br>Поземельній книзі та (або) у розділах Книги<br>записів | Відкрити шаблон                      |
| Область Автономна Ре<br>Район Сакський рай | еспубліка Крим<br>іон               | Рада<br>Нас.пункт       | Штормівська сільська рад        | la              |                                                                                           | Змінити шаблон                       |
| Замовлення Замовник                        | Суб'єкти права   Земельна діля      | янка Послуги            | Документи   Звернення           | Перевірки Витяг | Рахунки   Поземельна книга   Книга записів                                                | Друк замовлення                      |
| Відділ Держкомзему                         | Міськрайонне управління Держ        | комзему в м. Са         | ки і Сакському районі АРК       | AA              | Виправлення технічних помилок у<br>Поземельній книзі та (або) у розділах Книги            | Підключення ХМL                      |
| Прийняв заявку                             | Северенчук Сергій Васильович        |                         | 49                              |                 | записів                                                                                   | Перевірка XML                        |
| Дата підписання                            | 28.09.2011                          |                         |                                 |                 |                                                                                           | Протокол перевірки                   |
| Дата перевірки                             | 🗹 28.09.2011 🔽 (Д                   | ержземагенство          | м)                              |                 |                                                                                           | Імпорт XML                           |
| Вид замовника<br>Вид замовления            | фізична особа                       | u Door yog uiðu         | unuciato (offo) u poposicou Kun | ru oprusio 🛛 💌  |                                                                                           | Зв'язок з ділянкою                   |
| Срок виконання                             | 10 -                                | с у поземельни г        | спизі та (абб) ў розділах іспі  |                 |                                                                                           | Параметри ділянки                    |
| Передано в роботу                          | □ 28.09.2011                        | гіональною філіє        | ю Центра ДЗК)                   |                 |                                                                                           | Визначення кад.N <sup>2</sup>        |
| Дата перевірки                             | □ 28.09.2011                        | гіональною філіє        | ю Центра ДЗК)                   |                 |                                                                                           | Витяг з рееєстрів                    |
| Дата виконання                             | 28.09.2011                          |                         |                                 |                 |                                                                                           | Поземельна книга                     |
| Статус замовлення<br>Стан замовлення       | Не перевірено                       |                         | ) Kuuru sanucie                 |                 |                                                                                           | Книга записів                        |
| Маркер замовлення                          |                                     | лог книги та (аос       |                                 |                 |                                                                                           |                                      |
| Додаткова інформац                         | ія                                  |                         |                                 |                 |                                                                                           | Перевірка кад. №<br>на регіональному |
|                                            |                                     |                         |                                 |                 |                                                                                           | серверг                              |
|                                            |                                     |                         |                                 |                 |                                                                                           |                                      |
|                                            |                                     |                         |                                 |                 |                                                                                           | 🗸 Зберегти                           |
|                                            |                                     |                         |                                 |                 |                                                                                           | 🗶 Скасувати                          |
| <u>Замовлення</u> Протокол з               | вязку                               |                         |                                 |                 |                                                                                           |                                      |

Після того як Центр ДЗК виконає свій крок, необхідно оновити дані замовлення. Для цього натискаємо на кнопку "*Отримати дані*…"

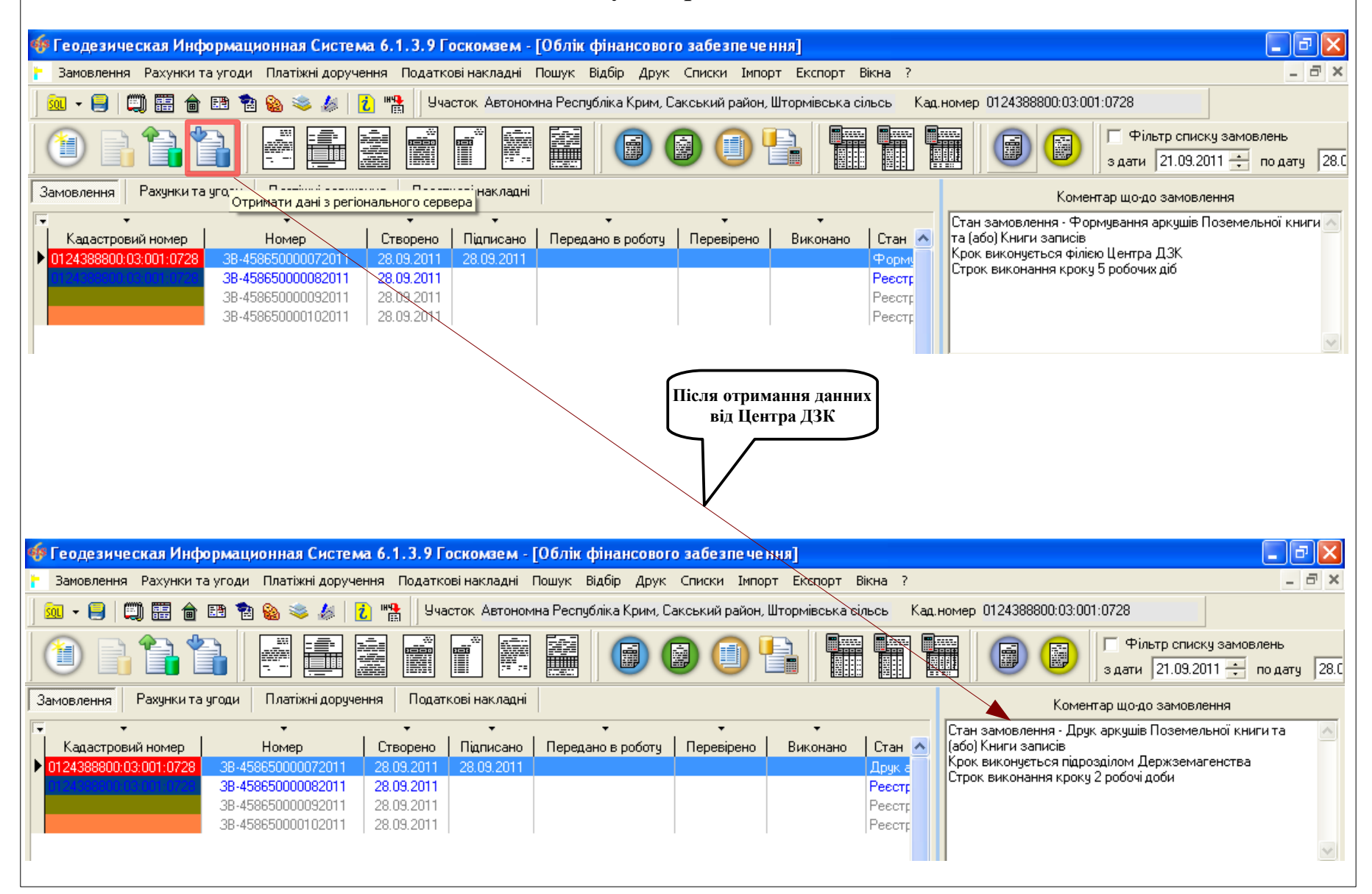

### Замовлення змінить свій стан на "Друк аркушів Поземельної книги та(або) Книги записів".

| Параметри замовлени                        | ня                                  |                         |                                      |          |                                                                                           | ×                             |
|--------------------------------------------|-------------------------------------|-------------------------|--------------------------------------|----------|-------------------------------------------------------------------------------------------|-------------------------------|
| Дата отримання заяви<br>Номер заявки       | ки 28.09.2011<br>3B-458650000072011 | Штрих-код<br>Код запису | 0340814004197970                     | i        | Виправлення технічних помилок у<br>Поземельній книзі та (або) у розділах Книги<br>записів | Відкрити шаблон               |
| Область Автономна Ре<br>Район Сакський рай | еспубліка Крим<br>іон               | Рада<br>Нас.пункт       | Штормівська сільська рада            |          |                                                                                           | Змінити шаблон                |
| Замовлення Замовник                        | Суб'єкти права   Земельна діля      | янка Послуги            | Документи Звернення Перевір          | жи Витяг | Рахунки Поземельна книга Книга записів                                                    | Друк замовлення               |
| Відділ Держкомзему                         | Міськрайонне управління Держи       | комзему в м. Сан        | ки і Сакському районі АРК            | ÆA       | Виправлення технічних помилок у                                                           | Підключення XML               |
| Прийняв заявку                             | Северенчук Сергій Васильович        |                         | AB                                   |          | Поземельній книзі та (або) ў розділах Книги<br>записів                                    | Перевірка XML                 |
| Дата підписання                            | ☑ 28.09.2011                        |                         |                                      |          |                                                                                           | Протокол перевірки            |
| Дата перевірки                             | 🔽 28.09.2011 🔽 (Де                  | ержземагенство          | м)                                   |          |                                                                                           | Імпорт XML                    |
| Вид замовника                              | фізична особа 💽                     |                         |                                      |          |                                                                                           | Зв'язок з ділянкою            |
| Вид замовлення                             | Виправлення технічних помилок       | : у Поземельній к       | книзі та (або) у розділах Книги запи |          | Параметри дідянки                                                                         |                               |
| Срок виконання                             | 10 -                                |                         |                                      |          | Лрук                                                                                      |                               |
| Передано в роботу                          | 🗆 28.09.2011 📃 (pe                  | гіональною філіє        | ю Центра ДЗК)                        |          |                                                                                           | Визначення кад.N <sup>2</sup> |
| Дата перевірки                             | E 28.09.2011 P                      | гіональною філіє        | ю Центра ДЗК)                        |          |                                                                                           | Витяг з реесстрів             |
| Дата виконання                             | 28.09.2011                          |                         |                                      |          |                                                                                           | Поземельна книга              |
| Статус замовлення                          | Не перевірено 🔻                     |                         |                                      |          |                                                                                           | Книга записів                 |
| Стан замовлення                            | Друк аркушів Поземельної книг       | ги та (або) Книги       | записів                              | -        |                                                                                           |                               |
| Маркер замовлення                          | 255 🚦                               |                         |                                      |          |                                                                                           | Repering a kar No             |
| Додаткова інформац                         | ія                                  |                         |                                      |          |                                                                                           | на регіональному              |
|                                            |                                     |                         |                                      |          |                                                                                           | 2600070                       |
|                                            |                                     |                         |                                      |          |                                                                                           |                               |
| Замовлення Протокол з                      | в'язку                              |                         |                                      |          |                                                                                           | 🛛 🗙 Скасувати                 |
|                                            |                                     |                         |                                      |          |                                                                                           |                               |

Після друку зміненого аркушу Поземельної книги та (або) Книги записів, потрібно додати до Поземельної книги в паперовій формі документи, які стали підставою для виправлення технічних помилок.

А також письмово повідомити власника (користувача) про виправлення технічної помилки (про внесення відповідних змін).

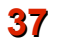

#### На останок перейдіть в параметри замовлення та проставте дату виконання.

| Параметри замовлени                  | ня                                 |                         |                                      |             |                                                                                           |                             |
|--------------------------------------|------------------------------------|-------------------------|--------------------------------------|-------------|-------------------------------------------------------------------------------------------|-----------------------------|
| Дата отримання заяви<br>Номер заявки | и 12.12.2012<br>38-458650000072011 | Штрих-код<br>Код запису | 0340814004197970                     | i           | Виправлення технічних помилок у<br>Поземельній книзі та (або) у розділах Книги<br>записів | Відкрити шаблон             |
| <b>Область</b> Автономна Ре          | еспубліка Крим                     | Рада                    | Штормівська сільська рада            |             |                                                                                           | Змінити шаблон              |
| Район Сакський рай                   | юн                                 | Нас.пункт               |                                      |             |                                                                                           |                             |
| Замовлення Замовник                  | 🛛 Суб'єкти права 🗍 Земельна діля   | нка Послуги             | Документи Звернення Перевір          | ки   Витяг  | Рахунки   Поземельна книга   Книга записів                                                | Друк замовлення             |
| Відділ Держкомзему                   | Міськрайонне управління Держі      | комзему в м. Са         | ки і Сакському районі АРК            | <u> 6</u> 8 | Виправлення технічних помилок у                                                           | Підключення XML             |
| Прийняв заявку                       | Северенчук Сергій Васильович       |                         | <b>A</b> A                           |             | поземельни книзгта (аоо) у розділах книги<br>записів                                      | Перевірка XML               |
| Дата підписання                      | ☑ 12.12.2012                       |                         |                                      |             |                                                                                           | Протокол перевірки          |
| Дата перевірки                       | 🗵 28.09.2011 📃 (Де                 | ержземагенство          | м)                                   |             |                                                                                           | Імпорт XML                  |
| Вид замовника                        | фізична особа 📃                    |                         |                                      |             |                                                                                           | Зв'язок з ділянкою          |
| Вид замовлення                       | Виправлення технічних помилок      | у Поземельній н         | книзі та (або) у розділах Книги запи | сів 💌       |                                                                                           | Параметри діденки           |
| Срок виконання                       | 10 💌                               |                         |                                      |             | _                                                                                         |                             |
| Передано в роботу                    | 🗆 28.09.2011 📃 (pe                 | гіональною філіє        | ю Центра ДЗК)                        |             |                                                                                           | Визначення кад. №           |
| Дата перевірки                       | 🗹 12.12.2012 🔽 (pe                 | гіональною філіє        | ю Центра ДЗК)                        |             |                                                                                           | Витяг з реесстрів           |
| Дата виконання                       | 12.12.2012                         |                         |                                      |             |                                                                                           | Поземельна книга            |
| Статус замовлення                    | Внесено                            |                         |                                      |             |                                                                                           | Книга записів               |
| Стан замовлення                      | Виконано                           |                         |                                      | -           |                                                                                           |                             |
| Маркер замовлення                    | 255                                |                         |                                      |             | _                                                                                         | Перевірка кад. №            |
| Додаткова інформаці                  | ія                                 |                         |                                      |             |                                                                                           | на регіональному<br>сервері |
|                                      |                                    |                         |                                      |             |                                                                                           |                             |
|                                      |                                    |                         |                                      |             |                                                                                           |                             |
|                                      |                                    |                         |                                      |             |                                                                                           | 🗸 Зберегти                  |
|                                      |                                    |                         |                                      |             |                                                                                           |                             |
| Замовлення Протокол з                | в'язку                             |                         |                                      |             |                                                                                           |                             |
|                                      |                                    |                         |                                      |             |                                                                                           |                             |

Повідомте про це Центр ДЗК, як вказано в пункті 24.

Після збереження замовлення, воно зафарбується синім. Натисніть ще раз Внести дані на регіональний сервер, щоб передати зміни.

## Замовлення виконано

## Для філії Центру ДЗК

#### Щоб отримати нові замовлення або зміни в них, потрібно оновити список замовлень. Для цього достатньо натиснути одну із кнопок упорядкування. В даному випадку отримали від Держземагенства нове замовлення.

Якщо Ви впевнені в отриманні замовлення, але його не бачите, зніміть «галочку» у верхній панелі фільтр за проміжок часу, запитайте у відповідальної особи щодо передачі замовлення в роботу або у вікні «Адміністрування» видаліть правило «Просмотр только переданных в работу заказов» для потрібної групи користувачів.

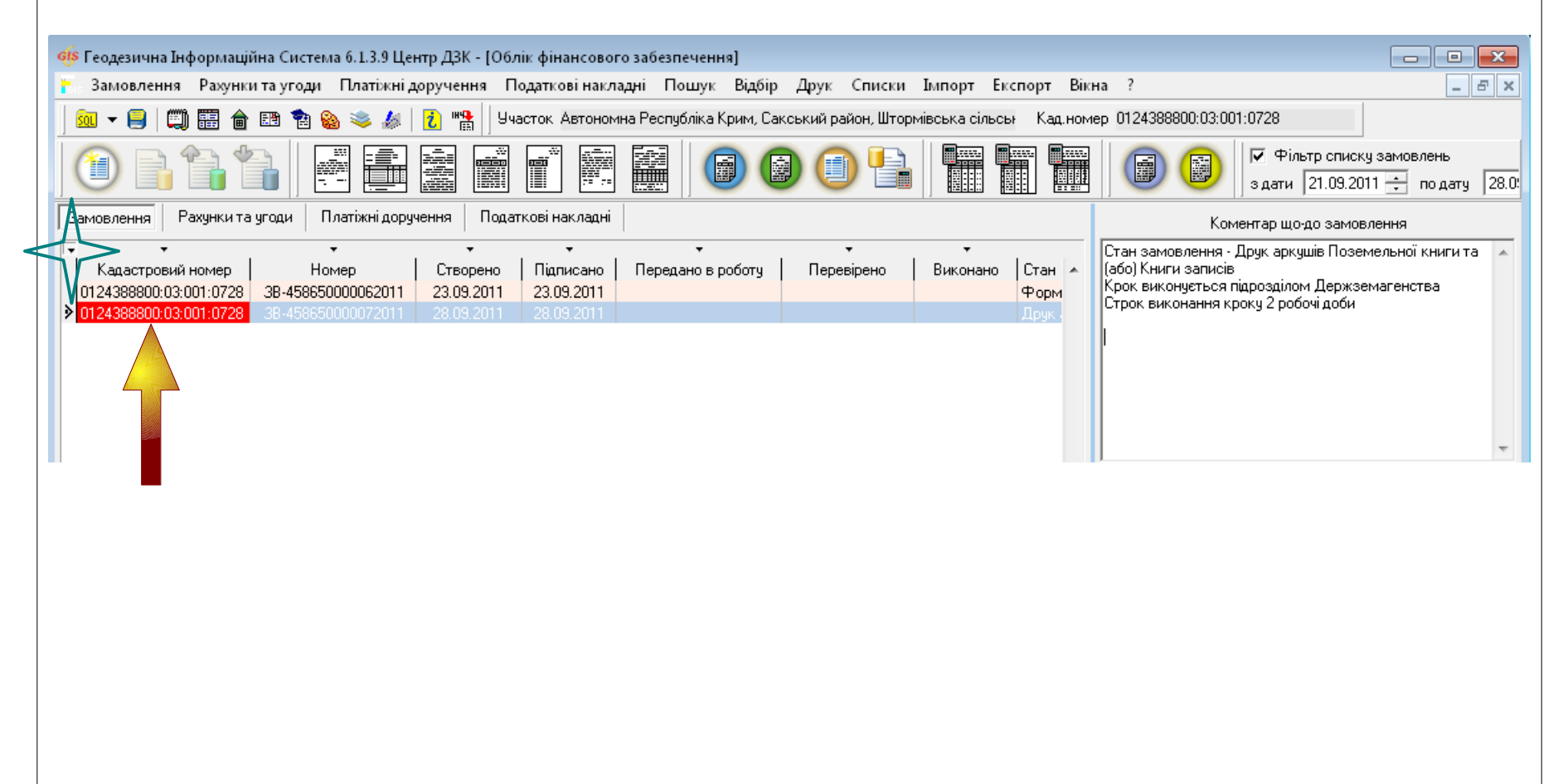

Оберіть потрібне замовлення та двічі клацніть на ліву кнопку мишки (або на праву кнопку мишки і виберіть *Змінити*), щоб відобразити його параметри.

| 🐠 Геодезична Інформаційна Система 6.1.3.9 Центр ДЗК - [Облік фінансового забезпечення]                                                                                                    |                                                                               |
|----------------------------------------------------------------------------------------------------|-------------------------------------------------------------------------------|
| 🚡. Замовлення Рахунки та угоди. Платіжні доручення. Податкові накладні. Пошук. Відбір. Друк. Списки. Імпорт. Ексі                                                                                                    | порт Вікна ? 📃 🖃 🗙                                                            |
| 📗 🕺 🖛 😝 📖 🎬 🍙 🗃 🎕 👟 🎄 🛛 7 🐘 Участок. Автономна Республіка Крим, Сакський район, Штормівська сільсьн                                                                                                    | Кад.номер 0124388800:03:001:0728                                              |
|                                                                                                    | Г Фільтр сп<br>з дати 21.05                                                   |
| Замовлення Рахунки та угоди Платіжні доручення Податкові накладні                                                                                                    | Коментар що-до замовлення                                                     |
| Кадастровий номер         Номер         Створено         Підписано         Передано в роботу         Перевірено         Виконано         А           0124388800:03:001:0728         38-458650000062011         23.09.2011         23.09.2011         23.09.2011         23.09.2011         23.09.2011         23.09.2011         23.09.2011         23.09.2011         23.09.2011         23.09.2011         23.09.2011         23.09.2011         23.09.2011         23.09.2011         23.09.2011         23.09.2011         23.09.2011         23.09.2011         23.09.2011         23.09.2011         23.09.2011         23.09.2011         23.09.2011         23.09.2011         23.09.2011         23.09.2011         23.09.2011         23.09.2011         23.09.2011         23.09.2011         23.09.2011         23.09.2011         23.09.2011         23.09.2011         23.09.2011         23.09.2011         23.09.2011         23.09.2011         23.09.2011         23.09.2011         23.09.2011         23.09.2011         23.09.2011         23.09.2011         23.09.2011         23.09.2011         23.09.2011         23.09.2011         23.09.2011         23.09.2011         23.09.2011         23.09.2011         23.09.2011         23.09.2011         23.09.2011         23.09.2011         23.09.2011         23.09.2011         23.09.2011         23.09.2011         23.09.2011 | Стан замовлення - Друк аркушів<br>Поземельної книги та (або) Книги<br>записів |
| ▶ 0124388800:03:001:0728 38-458650000072011 28.09.2011 28.09.2011                                                                                                    | Держземагенства<br>Строк виконання кроку 2 робочі доби                        |
| 🕅 Змінити<br>📬 Видалити                                                                                                    |                                                                               |
| Маркування Ctrl+M<br>Зняти маркування                                                                                                    |                                                                               |
| চেন্টু Знайти замовлення<br>টিন্টু Продовжити пошук                                                                                                    | Зв'язок з сервером                                                            |
| Створити рахунок<br>Створити рахунок (реєстрація в АС ДЗК сплачено)<br>Платіжне доруження                                                                                                    |                                                                               |
| Передати в роботу                                                                                                    |                                                                               |

### Параметри замовлення можна як переглядати, так і редагувати.

| Параметри замовлення                 |                                       |                         |                                 |                |                                                                                           | <b>—</b>                      |
|--------------------------------------|---------------------------------------|-------------------------|---------------------------------|----------------|-------------------------------------------------------------------------------------------|-------------------------------|
| Дата отримання заявк<br>Номер заявки | и 28.09.2011<br>38-458650000072011    | Штрих-код<br>Код запису | 0340814004197970                | i              | Виправлення технічних помилок у<br>Поземельній книзі та (або) у розділах Книги<br>записів | Відкрити шаблон               |
| <b>Область</b> Автономна Ре          | спубліка Крим                         | Рада                    | Штормівська сільська рада       |                |                                                                                           | Змінити шаблон                |
| Район Сакський рай                   | он                                    | Нас.пункт               |                                 |                |                                                                                           |                               |
| Замовлення Замовник                  | Суб'єкти права   Земельна діля        | анка   Послуги          | Документи   Звернення   Пер     | евірки   Витяг | Рахунки   Поземельна книга   Книга записів                                                | Друк замовлення               |
| Відділ Держкомзему                   | Міськрайонне управління Держ          | комзему в м. Са         | ки і Сакському районі АРК       | AA             | Виправлення технічних помилок у<br>Поземельній книга та (або) и розділах Книги            | Підключення XML               |
| Прийняв заявку                       | Северенчук Сергій Васильович          |                         | <u>A</u> A                      |                | записів                                                                                   | Перевірка XML                 |
| Дата підписання                      | ☑ 28.09.2011 👤                        |                         |                                 |                |                                                                                           | Протокол перевірки            |
| Дата перевірки                       | 🗹 28.09.2011 👤 (До                    | ержземагенство          | м)                              |                |                                                                                           | Імпорт XML                    |
| Вид замовника                        | фізична особа 📃 💽                     |                         |                                 |                |                                                                                           | Зв'язок з ділянкою            |
| Вид замовлення                       | Виправлення технічних помилок         | : у Поземельній і       | книзі та (або) у розділах Книги | записів 💌      |                                                                                           | Параметри дідонки             |
| Срок виконання                       | 10 🔽                                  |                         |                                 |                |                                                                                           | Паралетри длянки              |
| Передано в роботу                    | 🗖 28.09.2011 🚽 (pe                    | гіональною філіє        | ю Центра ДЗК)                   |                |                                                                                           | Визначення кад.N <sup>2</sup> |
| Дата перевірки                       | 🗆 28.09.2011 💽 (pe                    | гіональною філіє        | ю Центра ДЗК)                   |                |                                                                                           | Витяг з реесстрів             |
| Дата виконання                       | 28.09.2011                            |                         |                                 |                |                                                                                           | Поземельна книга              |
| Статус замовлення                    | Не перевірено 💽                       |                         |                                 |                |                                                                                           | Книга записів                 |
| Стан замовлення                      | Друк аркушів Поземельної кни          | ги та (або) Книги       | записів                         | -              |                                                                                           |                               |
| Маркер замовлення                    | 255 Ħ                                 |                         |                                 |                |                                                                                           |                               |
| Додаткова інформаці                  | я                                     |                         |                                 |                | -                                                                                         | на регіональному              |
|                                      |                                       |                         |                                 |                |                                                                                           | сервері                       |
|                                      |                                       |                         |                                 |                |                                                                                           |                               |
|                                      |                                       |                         |                                 |                |                                                                                           |                               |
|                                      |                                       |                         |                                 |                |                                                                                           | 🗸 Зберегти                    |
|                                      | · · · · · · · · · · · · · · · · · · · |                         |                                 |                |                                                                                           | 📕 🗶 Скасувати                 |
| Замовлення Протокол з                | вязку                                 |                         |                                 |                |                                                                                           |                               |
| Замовлення Протокол з                | в'язку                                |                         |                                 |                |                                                                                           | 🗳 Скасувати                   |

### Перелік документів можна переглянути на вкладці "Документи".

| Параметри              | замовлення                              |                                        |                                  |                         |             |              |           |       |                                                          |                                                                         |        | <b>—</b>                                        |
|------------------------|-----------------------------------------|----------------------------------------|----------------------------------|-------------------------|-------------|--------------|-----------|-------|----------------------------------------------------------|-------------------------------------------------------------------------|--------|-------------------------------------------------|
| Дата отри<br>Номер зая | імання заявки<br>явки                   | 22.09.2011<br>38-4586500000            | 32011                            | Штрих-код<br>Код запису | 03408080043 | 391462       |           | i     | Заява про держа<br>власності на підо<br>договору або сві | авну реєстрацію права<br>таві цивільно-правового<br>доцтва про право на |        | Відкрити шаблон                                 |
| Область                | Автономна Респу                         | бліка Крим                             |                                  | Рада                    | Штормівська | а сільська р | ада       |       | спадщину                                                 |                                                                         | _      | Змінити шаблон                                  |
| Район                  | Сакський район                          |                                        |                                  | Нас.пункт               |             |              |           |       |                                                          |                                                                         |        |                                                 |
| Замовленн              | ня Замовник Су                          | б'єкти права   З                       | емельна ділян                    | ка Послуги              | Документи   | Звернення    | Перевірки | Витяг | Рахунки Позема                                           | ельна книга   Книга записів                                             | 1 -    | Друк замовлення                                 |
|                        |                                         | E                                      | вид документу                    | J.                      |             |              | Дата      | ĺ     | Номер                                                    |                                                                         | 체 _    | Підключення XML                                 |
| доку<br>доку<br>дові   | умент, що посвідчу<br>ака про присвоєнн | є повноваження,<br>ія ілентифікаційно  | діяти від імені<br>ого номера/кі | особи                   |             |              |           |       |                                                          |                                                                         |        | Перевірка XML                                   |
| док!<br>док!           | умент про внесенн<br>умент, що підтверд | я плати за надан<br>жує право спадк    | ня послуг<br>оємця на зем        | <br>іельну ділянку      |             |              |           |       |                                                          |                                                                         |        | Іротокол перевірки                              |
| циві<br>дер:           | льно-правовий дог<br>жавний акт на прав | овір про відчужен<br>зо власності на з | ня земельно<br>емельну ділян     | і ділянки<br>Чку        |             |              |           |       |                                                          |                                                                         |        | Імпорт XML                                      |
|                        |                                         |                                        |                                  |                         |             |              |           |       |                                                          |                                                                         |        | Зв'язок з ділянкою                              |
|                        |                                         |                                        |                                  |                         |             |              |           |       |                                                          |                                                                         |        | Визначення кад.№                                |
|                        |                                         |                                        |                                  |                         |             |              |           |       |                                                          |                                                                         |        | Витяг з рееєстрів                               |
|                        | Binnin nu                               | 1 206paweu                             | т                                |                         |             |              |           |       |                                                          |                                                                         |        | Тоземельна книга                                |
|                        | ыдды для                                | зооражен                               | Б                                |                         |             |              |           |       |                                                          |                                                                         |        | Книга записів                                   |
|                        | 7/                                      |                                        |                                  |                         |             |              |           |       |                                                          |                                                                         | .    - |                                                 |
|                        |                                         |                                        |                                  |                         |             |              |           |       |                                                          |                                                                         |        | Перевірка кад. №<br>на регіональному<br>сервері |
|                        |                                         |                                        |                                  |                         |             |              |           |       |                                                          |                                                                         |        | 🖌 Зберегти                                      |
| Замовленн              | я Протокол зв'яз                        | ку                                     |                                  |                         |             |              |           |       |                                                          |                                                                         |        | 🗙 Скасувати                                     |
|                        | <u> </u>                                |                                        |                                  |                         |             |              |           |       |                                                          |                                                                         |        |                                                 |
|                        |                                         |                                        |                                  |                         |             |              |           |       |                                                          |                                                                         |        |                                                 |

Наступним кроком необхідно сформувати змінений аркуш Поземельної книги та (або) Книгу записів. Для цього потрібно перейти на відповідну вкладку *"Поземельна книга"*.

| Параметри замовлення                  |                                  |                         |                        |                 |                                                                                           | ×                                               |
|---------------------------------------|----------------------------------|-------------------------|------------------------|-----------------|-------------------------------------------------------------------------------------------|-------------------------------------------------|
| Дата отримання заявки<br>Номер заявки | 28.09.2011<br>38-458650000072011 | Штрих-код<br>Код запису | 0340814004197970       | i               | Виправлення технічних помилок у<br>Поземельній книзі та (або) у розділах Книги<br>записів | Відкрити шаблон                                 |
| Область Автономна Респу               | убліка Крим                      | Рада<br>                | Штормівська сільська р | рада            |                                                                                           | Змінити шаблон                                  |
| Район Сакський район                  |                                  | Нас.пункт               |                        |                 |                                                                                           |                                                 |
| Замовлення Замовник С                 | уб'єкти права   Земельна діл     | іянка Послуги           | Документи Звернення    | Перевірки Витяг | Рахунки Поземельна книга Книга записів                                                    | Друк замовлення                                 |
| Номер бланку                          | Реєстраційний і                  | номер                   | Дата відкриття         | Дата закриття   |                                                                                           | Підключення XML                                 |
| KF 012430003                          |                                  |                         | 23.03.2011             | Ство            | ррити                                                                                     | Перевірка XML                                   |
|                                       |                                  |                         |                        | Змін            | ити                                                                                       |                                                 |
|                                       |                                  |                         |                        | Вида            | илити                                                                                     | Прогоколперевірки                               |
|                                       |                                  |                         |                        |                 |                                                                                           | Імпорт XML                                      |
|                                       |                                  |                         |                        |                 |                                                                                           | Зв'язок з ділянкою                              |
|                                       |                                  |                         |                        |                 |                                                                                           | Параметри ділянки                               |
|                                       |                                  |                         |                        |                 |                                                                                           | Визначення кад.№                                |
|                                       |                                  |                         |                        |                 |                                                                                           | Витяг з реесстрів                               |
|                                       |                                  |                         |                        |                 |                                                                                           | Поземельна книга                                |
|                                       |                                  |                         |                        |                 |                                                                                           | Книга записів                                   |
|                                       |                                  |                         |                        |                 |                                                                                           | Перевірка кад. №<br>на регіональному<br>сервері |
|                                       |                                  |                         |                        |                 |                                                                                           | 🗸 Зберегти                                      |
| Замовлення Протокол зв'яз             | зку                              |                         |                        |                 |                                                                                           | 🛛 👗 Скасувати                                   |
|                                       |                                  |                         |                        |                 |                                                                                           |                                                 |

## Для того, щоб створити розділ, нажміть правою кнопкою миші на порожньому списку.

| Изменение поземельной кн | иги                                                                      |     |                 |               |            | (       | ×  |
|--------------------------|--------------------------------------------------------------------------|-----|-----------------|---------------|------------|---------|----|
| Регистрационный номер    | Создан 20.09.2011 15:14                                                  | :18 | Изменён         |               |            |         |    |
| Серия и номер            | KP V 012438885                                                           |     | Список раз      | зделов позем  | ельной кни | ги      |    |
| Дата документа           | 20.09.2011                                                               | N≗  | Дата регистраци | Регистр. №    | № формы    | № листа |    |
| Лата регистрации         |                                                                          | 001 | 20.09.2011      |               |            |         |    |
|                          | F. Nieuwskie Remainer Comi Commune was it i Com                          | 002 | 20.09.2011      | 888000300107  |            |         |    |
| Орган земельных ресурсов | 5 міськраионне управління держкомзему в м. Саки і Сакському районі Аг да | 004 | 20.09.2011      | 888000300107  |            |         |    |
| представитель            | 6 Асанова I. А.                                                          | 005 | 20.09.2011      | 888000300107  |            |         |    |
| Открытие поземельной к   | ниги                                                                     |     |                 | Создать       |            |         |    |
| дата открытия            | 20.09.2011                                                               |     |                 | Изменить      |            |         | ≡  |
| организация              | 5 Міськрайонне управління Держкомзему в м. Саки і Сакському районі AI 🙉  |     |                 | Удалить       |            |         |    |
| представитель            | 6 Асанова I. А.                                                          |     |                 | Создать все р | азделы     |         |    |
| комментарии              |                                                                          |     |                 |               |            |         |    |
|                          |                                                                          |     |                 |               |            |         |    |
|                          |                                                                          |     |                 |               |            |         |    |
| Закрытие поземельной к   | ниги                                                                     |     |                 |               |            |         |    |
| дата закрытия            |                                                                          |     |                 |               |            |         |    |
| организация              | AB.                                                                      |     |                 |               |            |         |    |
| представитель            | (ii)                                                                     |     |                 |               |            |         |    |
| причина закрытия         |                                                                          |     |                 |               |            |         |    |
|                          |                                                                          |     |                 |               |            |         |    |
|                          |                                                                          |     |                 |               |            |         |    |
| комментарии              |                                                                          |     |                 |               |            |         |    |
|                          |                                                                          |     |                 |               |            |         |    |
|                          | ]                                                                        |     |                 |               |            |         | Ψ. |
| 1                        |                                                                          |     | 🗸 Coxpa         | нить          | 🗙 От       | менить  |    |

Для того, щоб внести дані до розділу Поземельної книги, двічі натисніть на ліву кнопку миші на відповідному розділі або правою кнопкою *«Змінити»*.

| Создание поземельной книг | и                                                                       |       |                  |              |           | <b>—</b> × |  |
|---------------------------|-------------------------------------------------------------------------|-------|------------------|--------------|-----------|------------|--|
| Регистрационный номер     | Создан 06.09.2011 16:                                                   | 06:58 | Изменён          |              |           |            |  |
| Серия и номер             | КР 👻 012438885 Список разделов поземельной книги                        |       |                  |              |           |            |  |
| Дата документа            | 06.09.2011                                                              | N≗    | Дата регистрации | Регистр. №   | № формы   | № листа    |  |
| Лата регистрации          | 12.12.2012                                                              | 001   | 06.09.2011       |              |           |            |  |
|                           |                                                                         | 002   | 06.09.2011       | 999000200107 |           |            |  |
| Орган земельных ресурсов  | 5 Міськрайонне управління Держкомзему в м. Саки і Сакському районі АІ 🏭 | 004   | 06.09.201        | Connorth     |           |            |  |
| представитель             | 6 Асанова I. А.                                                         | 005   | 06.09.201        | создать      |           |            |  |
| Открытие поземельной к    | ниги                                                                    |       |                  | Изменить     |           |            |  |
| дата открытия             | 06.09.2011                                                              |       |                  | Удалить      |           |            |  |
| организация               | 5 Міськрайонне управління Держкомзему в м. Саки і Сакському районі АІ 🚑 |       |                  | Создать в    | е разделы |            |  |
| представитель             | 6 Асанова I. А.                                                         |       |                  |              |           |            |  |
| комментарии               |                                                                         |       |                  |              |           | 1          |  |
| Закрытие поземельной к    | ниги                                                                    |       |                  |              |           |            |  |
| дата закрытия             |                                                                         |       |                  |              |           |            |  |
| организация               |                                                                         |       |                  |              |           |            |  |
| представитель             | <u>A</u> A                                                              |       |                  |              |           |            |  |
| причина закрытия          |                                                                         |       |                  |              |           |            |  |
| комментарии               |                                                                         |       |                  |              |           |            |  |
| 0                         |                                                                         |       | 🗸 Сохра          | нить         | 🗙 От      | менить     |  |

## Внесіть відповідні дані до зміненого розділу та збережіть. Зверніть увагу на те, як потрібно розташувати власників, якщо це необхідно.

| Ionep по порядку 003<br>Раздел поземельной книги Розділ 3. Земельна ділянка. Право власності, постійного користування<br>егистрационный номер 0124388800030010728312<br>Сала документа 20.09.2011<br>Ionep страницы 3<br>Ionep страницы 3<br>Ipraн земельных ресурсов 5 Міськрайонне управління Держкомзему в м. Саки і Сакському районі АІ<br>представитель 6 Асанова I. А. Са<br>Isaписью ознакомлен Северенчук Сергій Васильович<br>Ionep страницы 737 - рішення сесії штормівської сільської ради<br>Субъекты для которых возникает право<br>Субъекты для которых прекращается право                                                                                          | зменение раздела поземель | ной книги                                                               |
|----------------------------------------------------------------------------------------------------|---------------------------|-------------------------------------------------------------------------|
| <ul> <li>Задел поземельной книги</li> <li>Розділ 3. Земельна ділянка. Право власності, постійного користування</li> <li>О124388800030010728312</li> <li>Соло 2003.2011</li> <li>Соло 2003.2011</li> <li>Сливер документа</li> <li>1</li> <li>Сливер документа</li> <li>3</li> <li>Помер документа</li> <li>3</li> <li>Помер страницы</li> <li>3</li> <li>Помер страницы</li> <li>3</li> <li>Помер страницы</li> <li>Сверенчук Сергій Васильович</li> <li>Субъекты для которых возникает право</li> <li>Субъекты для которых возникает право</li> <li>Субъекты для которых возникает право</li> <li>Субъекты для которых возникает право</li> </ul>                                | Номер по порядку          | 003                                                                     |
| чегистрационный номер         0124388800030010728312           Цага документа         20.09.2011           Іомер документа         1           Іомер страницы         3           Ірган земельных ресурсов         5           Міськрайонне управління Держкомзему в м. Саки і Сакському районі АІ (Дакому)           представитель         6           Асанова І. А.         Дакому           свалисью ознакомлен         Северенчук Сергій Васильович           Іокумент         737 - рішення сесії штормівської сільської ради           осударственный акт         FT12345678           Субъекты для которых возникает право         Субъекты для которых прекращается право | Раздел поземельной книги  | Розділ 3. Земельна ділянка. Право власності, постійного користування 💽  |
| Цата документа 20.09.2011<br>Номер документа 1<br>Номер страницы 3<br>представитель 6 Асанова I. А.<br>тредставитель 6 Асанова I. А.<br>Северенчук Сергій Васильович<br>Северенчук Сергій Васильович<br>Покумент 737 - рішення сесії штормівської сільської ради<br>Субъекты для которых возникает право Субъекты для которых прекращается право                                                                                                    | Регистрационный номер     | 0124388800030010728312                                                  |
| Iomep документа 1<br>Iomep страницы 3<br>Ipraн земельных ресурсов 5 Міськрайонне управління Держкомзему в м. Саки і Сакському районі АІ<br>представитель 6 Асанова I. А.<br>записью ознакомлен Северенчук Сергій Васильович<br>Iokyment 737 - рішення сесії штормівської сільської ради<br>Субъекты для которых возникает право Субъекты для которых прекращается право                                                                                                    | Дата документа            | 20.09.2011                                                              |
| Iomep страницы 3<br>Ipraн земельных ресурсов 5 Міськрайонне управління Держкомзему в м. Саки і Сакському районі АІ<br>представитель 6 Асанова I. А.<br>записью ознакомлен Северенчук Сергій Васильович<br>Iokymehr 737 - рішення сесії штормівської сільської ради<br>Субъекты для которых возникает право Субъекты для которых прекращается право                                                                                                    | Номер документа           | 1                                                                       |
| Ірган земельных ресурсов 5 Міськрайонне управління Держкомзему в м. Саки і Сакському районі АІ<br>представитель 6 Асанова І. А.<br>записью ознакомлен Северенчук Сергій Васильович<br>Северенчук Сергій Васильович<br>10кумент 737 - рішення сесії штормівської сільської ради<br>Субъекты для которых возникает право Субъекты для которых прекращается право                                                                                                    | Номер страницы            | 3                                                                       |
| представитель 6 Асанова I. А.<br>саписью ознакомлен Северенчук Сергій Васильович<br>loкумент 737 - рішення сесії штормівської сільської ради<br>осударственный акт FT12345678<br>Субъекты для которых возникает право Субъекты для которых прекращается право                                                                                                    | Орган земельных ресурсов  | 5 Міськрайонне управління Держкомзему в м. Саки і Сакському районі AI 🙉 |
| записью ознакомлен Северенчук Сергій Васильович -<br>Іокумент 737 - рішення сесії штормівської сільської ради -<br>государственный акт FT12345678 -<br>Субъекты для которых возникает право Субъекты для которых прекращается право                                                                                                    | представитель             | 6 Асанова I. А.                                                         |
| Покумент 737 - рішення сесії штормівської сільської ради<br>осударственный акт FT12345678<br>Субъекты для которых возникает право Субъекты для которых прекращается право                                                                                                    | С записью ознакомлен      | Северенчук Сергій Васильович                                            |
| осударственный акт FT12345678<br>Субъекты для которых возникает право Субъекты для которых прекращается право                                                                                                    | Документ                  | 737 - рішення сесії штормівської сільської ради                         |
| Субъекты для которых возникает право Субъекты для которых прекращается право                                                                                                    | Государственный акт       | FT12345678                                                              |
| Писению Гелина Михайлівна                                                                                                    | Субъекты для ко           | горых возникает право Субъекты для которых прекращается право           |
| лиссако Галина Михаильва                                                                                                    | Лисенко Галина Михайлівна | Северенчук Сергій Васильович                                            |
|                                                                                                    |                           |                                                                         |
|                                                                                                    |                           |                                                                         |
|                                                                                                    |                           |                                                                         |
|                                                                                                    |                           |                                                                         |

## Для того, щоб змінити Книгу записів, потрібно перейти на вкладку Книги записів та створити/змінити відповідний запис.

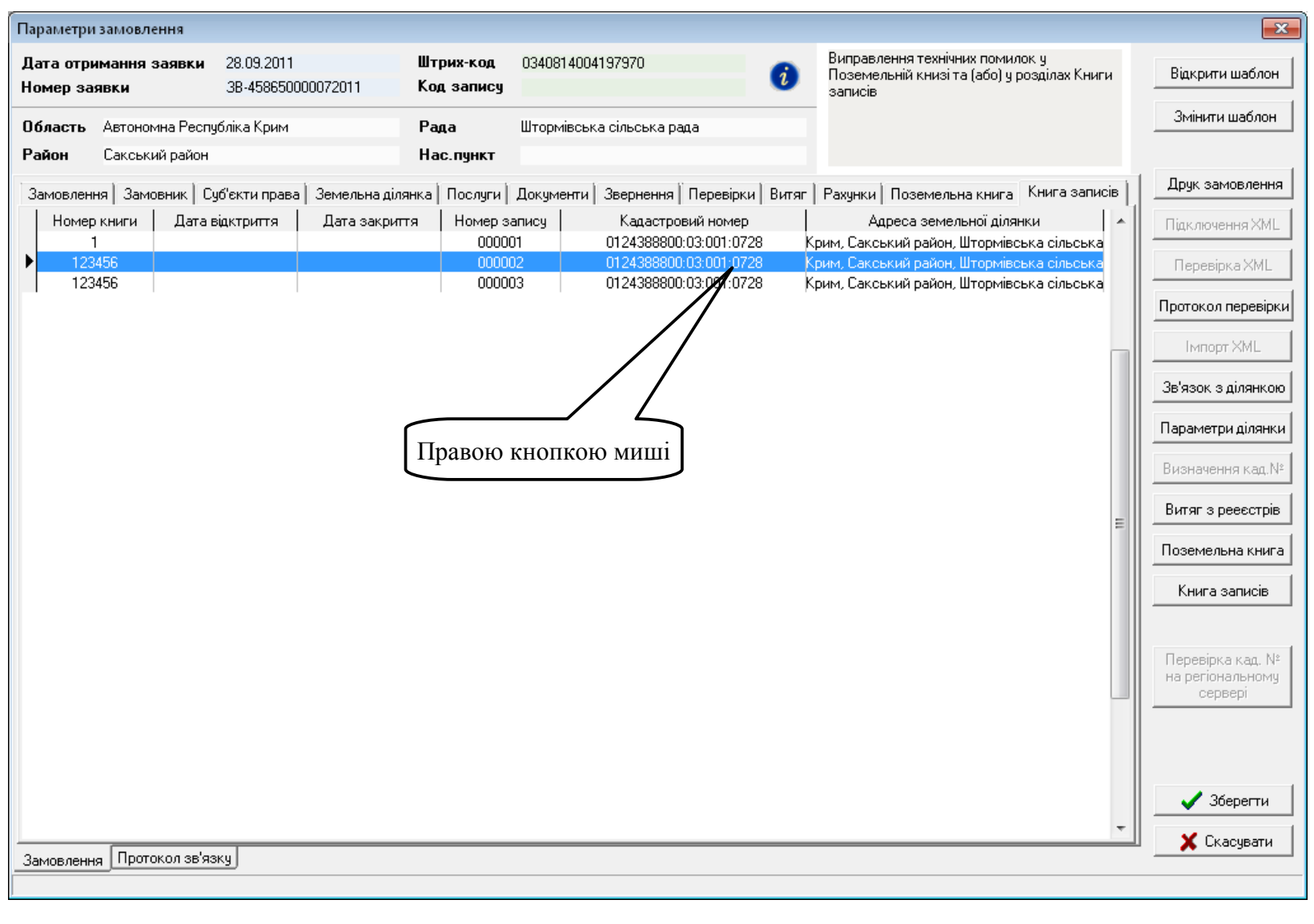

Деякі параметри будуть заповненні автоматично, інші ви можете скоректувати самостійно. Після змін не забудьте натиснути кнопку *Сохранить* 

| Книга регистрации       |          | 1                                                             |
|-------------------------|----------|---------------------------------------------------------------|
| Номер книги             |          |                                                               |
| Номер записи            |          | 000002                                                        |
| Номер листа             |          | 0000002                                                       |
| Номер бланка            |          | KP-012438885                                                  |
| Кадастровый номер       |          | 0124388800:03:001:0728                                        |
| Адрес земельного        | по книге | Автономна Республіка Крим, Сакський район, Штормівська сільсы |
| участка                 | полный   | Автономна Республіка Крим, Сакський район, Штормівська сільсы |
| ФИО                     |          |                                                               |
| Индивидуальный ном      | иер      |                                                               |
| Адрес<br>проживания     | по книге |                                                               |
|                         | полный   |                                                               |
| Площадь, кв.м           |          | 1602,83                                                       |
| Целевое назначение      |          |                                                               |
| Наименование орган      | la       |                                                               |
| Дата принятия докум     | иента    |                                                               |
| Номер документа         |          |                                                               |
| Госакт серия и номер    |          | FT12345678                                                    |
| Дата регистрации        |          |                                                               |
| Номер регистрации       |          | 012438885000002                                               |
| Предприятие-регистратор |          | Міськрайонне управління Держкомзему в м. Саки і Сакському рай |
| Регистратр              |          | Северенчук Сергій Васильович                                  |
| Дата выдачи документа   |          |                                                               |
| Номер при отчужден      | ии       |                                                               |
|                         |          |                                                               |

Перейдіть на вкладку Замовлення і поставте дату Передане в роботу і дату перевірки регіональною філією в полі Дата перевірки.

Збережіть замовлення. Наступні дії виконує Держземагенство.

| Параметри замовлення                 |                                      |                         |                           |                   |                                                                                           |                             |  |
|--------------------------------------|--------------------------------------|-------------------------|---------------------------|-------------------|-------------------------------------------------------------------------------------------|-----------------------------|--|
| Дата отримання заявк<br>Номер заявки | ана 28.09.2011<br>38-458650000072011 | Штрих-код<br>Код запису | 0340814004197970          | i                 | Виправлення технічних помилок у<br>Поземельній книзі та (або) у розділах Книги<br>записів | Відкрити шаблон             |  |
| Область Автономна Ре                 | еспубліка Крим                       | Рада                    | Штормівська сільська рада |                   |                                                                                           | Змінити шаблон              |  |
| Район Сакський рай                   | он                                   | Нас.пункт               |                           |                   |                                                                                           |                             |  |
| Замовлення Замовник                  | Суб'єкти права 🛛 Земельна діля       | янка Послуги            | Документи 3вернення Перев | ірки 🗍 Витяг      | Рахунки   Поземельна книга   Книга записів                                                | Друк замовлення             |  |
| Відділ Держкомзему                   | Міськрайонне управління Держ         | комзему в м. Са         | ки і Сакському районі АРК | <u>A</u> A        | Виправлення технічних помилок у<br>Поземельній книзі та (або) у розділах Книги            | Підключення XML             |  |
| Прийняв заявку                       | Северенчук Сергій Васильович         |                         | <u>A</u> A                |                   | записів                                                                                   | Перевірка XML               |  |
| Дата підписання                      | 28.09.2011                           |                         |                           |                   |                                                                                           | Протокол перевірки          |  |
| Дата перевірки                       | 🗹 28.09.2011 📃 (Д                    | Імпорт XML              |                           |                   |                                                                                           |                             |  |
| Вид замовника                        | φίsuvha oco6a ▼                      |                         |                           |                   |                                                                                           |                             |  |
| срок виконання                       | 10 –                                 | (у Поземельній і        |                           | Параметри ділянки |                                                                                           |                             |  |
| Передано в роботу                    | ✓ 28.09.2011 ▼ (pe                   | гіональною філіє        | ю Центра ДЗК)             |                   |                                                                                           | Визначення кад.№            |  |
| Дата перевірки                       | ✓ 28.09.2011                         | гіональною філіє        | ю Центра ДЗК)             |                   |                                                                                           | Витяг з рееєстрів           |  |
| Дата виконання                       | 28.09.2011                           |                         |                           |                   |                                                                                           | Поземельна книга            |  |
| Статус замовлення                    | Не перевірено 💌                      | Книга записів           |                           |                   |                                                                                           |                             |  |
| стан замовлення                      | Друк аркушів Поземельної кни         | ги та (або) Книги       | і записів                 | •                 |                                                                                           |                             |  |
| маркер замовлення                    | 255                                  |                         |                           |                   |                                                                                           | Перевірка кад. №            |  |
| Додаткова інформація                 |                                      |                         |                           |                   |                                                                                           | на регіональному<br>сервері |  |
|                                      |                                      |                         |                           |                   |                                                                                           |                             |  |
|                                      |                                      |                         |                           |                   |                                                                                           |                             |  |
|                                      |                                      |                         |                           |                   | 🗸 Зберегти                                                                                |                             |  |
| Замовлення Протокол зв'язки          |                                      |                         |                           |                   |                                                                                           | 🗶 Скасувати                 |  |
|                                      |                                      |                         |                           |                   |                                                                                           |                             |  |

Після цього Агенство виконає повторну перевірку листів Поземельної книги або Книги записів, проставить дату виконання, в разі відсутності зауважень.

#### ГЕОДЕЗИЧНА ІНФОРМАЦІЙНА СИСТЕМА 6

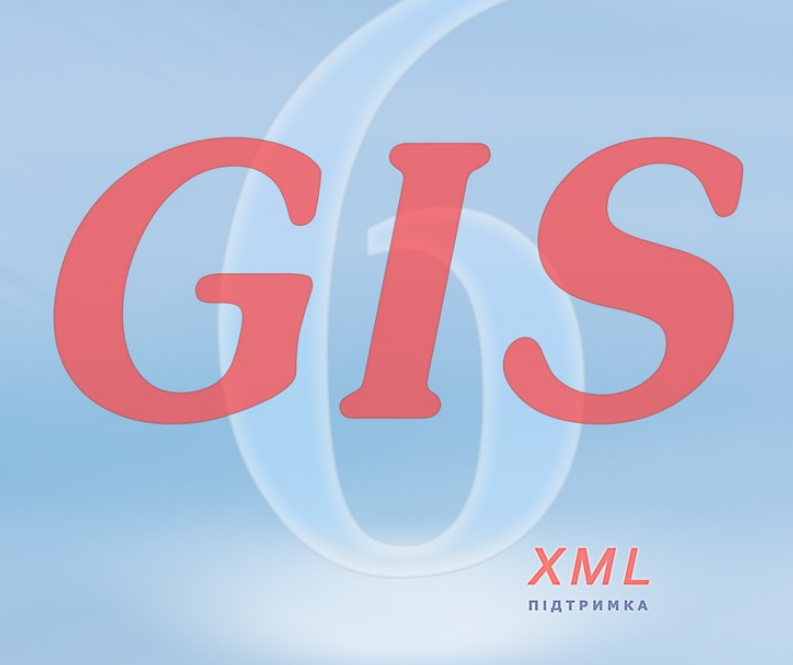

www.SHELS.com.ua \* mgr@gis.org.ua \* +38 050 598-50-40